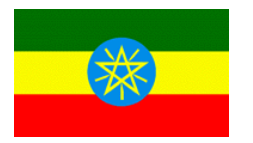

ETHIOPIA Ethiopian Revenues and Customs Authority

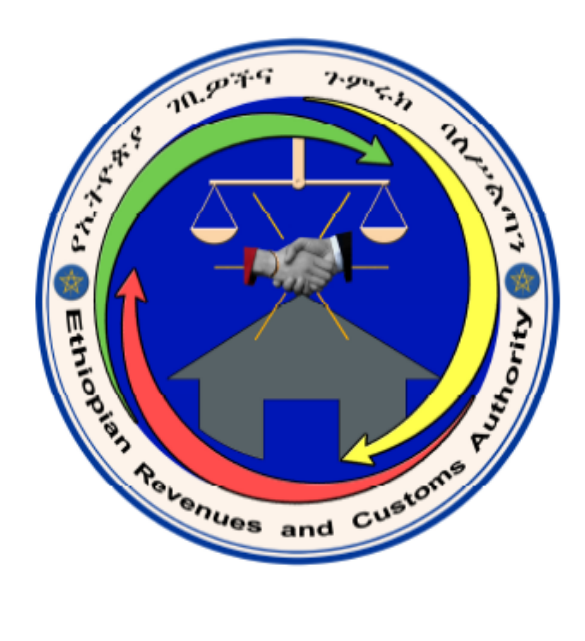

# **SIGTAS User Guide**

## 03 - Cashing

Forth Edition (April 2010) 100-30-03-04

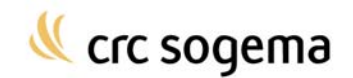

## **Table of Contents**

| ABOUT THIS GUIDE                                                                                                    | 4                                |
|----------------------------------------------------------------------------------------------------|----------------------------------|
| Introduction                                                                                                    | 4                                |
| Audience                                                                                                    | 4                                |
| ABOUT CASHING                                                                                                    | 5                                |
| Introduction                                                                                                    | 5                                |
| Common Cashing Terminology                                                                                                    | 5                                |
| ABOUT PAYMENTS                                                                                                    | 7                                |
| Capturing a Payment                                                                                                    | 7                                |
| Automatically Distributing a Payment Among Arrears                                                                                                    | 10                               |
| Reversing a Payment                                                                                                    | 12                               |
| Creating a List of Payments Received Between Two Dates Report                                                                                                    | 12                               |
| Creating a Payment and Reverse Payment Report                                                                                                    | 14                               |
| ABOUT ARREARS DISTRIBUTION                                                                                                    | 16                               |
| Distributing Arrears                                                                                                    | 16                               |
| ABOUT THE CASH BALANCE AND REVENUE REPORTS                                                                                                    | 18                               |
| Creating Daily Cash Balance Reports                                                                                                    | 18                               |
| Creating Monthly Cash Revenue Report                                                                                                    | 22                               |
| Creating a Monthly VAT Revenue Report                                                                                                    | 27                               |
| Creating a Tax Collected Per Tax Type Report                                                                                                    | 30                               |
| Printing a Monthly Tax Collected Report                                                                                                    | 32                               |
| Printing a Tax Authority Net Payments Report                                                                                                    | 33                               |
| Printing Lists of Receipts (External Audit)                                                                                                    | 35                               |
| Printing Lists of Payments by Tax Authority Legal Status                                                                                                    | 36                               |
| ABOUT PAYMENT VOUCHERS                                                                                                    | 38                               |
| Capturing a Payment Voucher                                                                                                    | 38                               |
| Cancelling a Payment Voucher                                                                                                    | 39                               |
| Creating a Payment Voucher Report.                                                                                                    | 40                               |
| ABOUT BANK ACCOUNT TRACKING<br>Introduction<br>Registering a Bank Account Adjustment<br>Registering a Bank Account Transfer<br>Creating a Bank Account Report – Non-Transfers<br>Creating a Bank Account Report – Transfers Report<br>Reversing a Bank Transaction | 42<br>42<br>44<br>45<br>47<br>50 |
| ABOUT REVENUE SHARING                                                                                                    | 52                               |
| Introduction                                                                                                    | 52                               |
| Printing a Revenue Collected by Tax Authority and Revenue Code Report                                                                                                    | 52                               |
| Creating a Revenue for Transfer by Tax Authority Report                                                                                                    | 53                               |
| ABOUT THE REVENUE COLLECTED PER PRODUCT                                                                                                    | 56                               |
| Introduction                                                                                                    | 56                               |
| Creating a Report on Revenue Collected per Product                                                                                                    | 56                               |
| INDEX                                                                                                    | 62                               |

## About this Guide

## Introduction

This document is a reference guide for the cashing section in the Standard Integrated Government Tax Administration System (SIGTAS). It describes the tasks that you can perform and the reports that you can create in the **Cash/Collect > Cashing** menu.

For more information on how to use SIGTAS, refer to the **SIGTAS General Help Guide**. It describes the common user interface items in SIGTAS, the common terminology that is used throughout the user guides, and instructions on how to navigate within SIGTAS.

For more information about the cashing business procedures, refer to the appropriate procedure manuals.

## Audience

This user's guide is targeted at revenue department personnel who must perform the following tasks in SIGTAS:

- Capture payments
- Reverse payments
- Distribute arrears
- View information about payments and reverse payments
- View information about collected tax per tax type
- Create cash balance reports
- Create monthly cash and VAT revenue reports
- Capture and cancel payment vouchers
- Create payment voucher reports

## **About Cashing**

## Introduction

When taxpayers make payments on their tax accounts, the information about the payment must be captured in SIGTAS. The *Cashing* section of SIGTAS allows you to capture this payment information. The payment can be distributed automatically or manually among outstanding arrears between tax, interest and penalties, as well as tax types and tax periods. When a payment has been captured, a receipt can be printed and sent to the taxpayer. If necessary, payments can also be reversed.

Payment vouchers that are issued to the cashiers as a receipt of payment after a payment has been deposited at the bank can also be captured or cancelled.

It is important to enter the payment date and amount correctly. If the payment date is incorrect, SIGTAS might charge interest on a tax account that was paid in full and on time. If the amount is incorrect, SIGTAS will calculate an overpayment or an underpayment.

Many types of reports can be created to verify the daily or monthly cash balance, the monthly revenue, payments and reverse payments, and to view information about payment vouchers and tax collected per tax type.

## **Common Cashing Terminology**

The following terms are commonly used in the cashing section of SIGTAS.

#### **Arrears Distribution**

Arrears distribution refers to distributing payments for outstanding arrears among tax, penalties and interest, as well as tax periods and tax types. You can distribute arrears manually or allow SIGTAS to distribute the arrears automatically.

#### **Capturing a Payment**

Capturing a payment refers to entering information about a payment into SIGTAS.

#### Interest

Interest refers to additional charges on a tax account when payment has not been received by the payment due date.

#### **Penalties**

Penalties refer to additional charges on a tax account for infractions of tax law, such as late-filing or late-payment.

## Тах

Tax refers to any charges levied on taxpayers by the revenue department, or by other departments for which revenue is collected by the revenue department. Tax does not include penalties or interest.

### Taxpayer

A taxpayer is either an individual or an enterprise that is liable for paying taxes.

### TIN

TIN refers to the Taxpayer Identification Number that is assigned to each taxpayer.

## **About Payments**

Capturing a payment refers to entering payment information in SIGTAS. Payments are captured in SIGTAS using the **Capture a Tax Payment** (CA71S) screen. Payments are applied to the tax owing, and any penalties or interest charges. A SIGTAS document number from an official document should always be used when capturing payments. If a SIGTAS document number is unavailable, you can enter a manual receipt number. However, this should be in exceptional circumstances only.

#### **Reversing Payments**

When a payment transaction error occurs, the payment can be reversed in SIGTAS and recaptured correctly.

#### **Arrears Distribution**

When a payment is automatically distributed among several tax periods that have tax, penalty and interest charges, the payment is first applied to the oldest tax period and then to the more recent ones. The payment is first applied to tax, then to penalties and finally to interest.

#### Capturing a Payment

When payments are received from taxpayers, the amounts must be captured in SIGTAS in the **Capture a Tax Payment** (CA71S) screen. All payments must be accompanied by an official document such as a self-declaration form, an assessment notice, a late-payment reminder or a tax account statement. If the taxpayer does not have an official document, a manual receipt number must be entered to capture the payment.

Payments can be made electronically, by cash, by cheque (certified, personal, or post dated) or by government voucher cheque. If the method of payment is a personal cheque, SIGTAS verifies the non-sufficient funds (NSF) status of the taxpayer before proceeding. If cheques cannot be accepted from the taxpayer, you cannot proceed to capture the payment unless the form of payment is changed to another form.

Partial payments for immediate assessments for stamp duty and turnover tax on agricultural products are not possible. The **Capture a Tax Payment** (CA71S) screen will disallow the tax officer to capture a partial payment for a liability calculated for these taxes.

To capture a payment, do as follows:

1. On the Cash/Collect menu, click Cashing, and then Capture a Payment. The Capture a Tax Payment (CA71S) screen opens.

| 🖾 CA71S               |                                                      | _ 0                       |
|-----------------------|------------------------------------------------------|---------------------------|
| 02-AUG-06<br>SIGTASAD | Capture a Tax Payment                                | <mark>)≫</mark><br>1 of 1 |
| Document No :         | 340609 Beceint No Period                             |                           |
| Tax Account No.:      | : 30711 Find Individual Find Enterprise Print Be     | ceint                     |
| TIN & Name:           | : 0000029580 GROCERIES LTD                           |                           |
| Tax Type:             | EXCISE TAX Tax Centre: MEKELE BRANCH                 | _                         |
| Name (last/first)     |                                                      |                           |
| Payment Date:         | : 02-08-2006 Entered Date: 02-08-2006 Location: FIRA |                           |
| -                     | Payment Type Amount Bank Name Cheque No              |                           |
|                       | CERTIFIED CHEQUE 1,000.00 NATIONAL BANK 987654321    | Ē                         |
|                       |                                                      |                           |
| Account Balance:      | Credit: Positive REMITTANCE                          |                           |
| Total Payment:        | t 1,000.00 New Balance:                              |                           |
| Comment:              | t                                                    |                           |
| Тах Туре              | Tax Centre Amount Owing Amount Paid                  |                           |
| EXCISE TAX            | MEKELE BRANCH Tax: 6,000.00 1,000.00                 | ī 🚀 🔤                     |
| Arr. Assess No.       | . Tax Period Charge Type                             | 5 💉                       |
| License Bess          |                                                      | 1 🔗                       |
|                       | Inst00                                               | 3 🚀 🗌                     |
| Estab. Name           |                                                      |                           |
| Appeal Deposit?       | ?                                                    |                           |
|                       | Post Dated Cheque Total: 1,000.0                     | 0                         |

- **Note:** By default, the current day's date is displayed in both the **Payment Date** field and the **Entered Date** field. The tax centre of the cashier is also displayed in the **Location** field. The payment date is the date the payment was made and the entered date is the date the payment is captured in SIGTAS. The payment date can only be modified by the cashier supervisor.
- 2. Enter a document number or a manual receipt number, as follows:

#### To enter a document number

• In the **Document No.** field, type the number of the official document that was received from the taxpayer and press **Enter**. The following information appears automatically in the screen.

| Field           | Description                                                                                                    |
|-----------------|----------------------------------------------------------------------------------------------------|
| Tax Account No. | The number of the tax account.                                                                                                    |
| TIN & Name      | The TIN and name of the taxpayer.                                                                                                    |
| Тах Туре        | The type of tax that pertains to the payment.                                                                                                    |
| Tax Centre      | The tax centre where the tax account is registered.                                                                                                    |
| Account Balance | The balance of the tax account, including penalties and interest. A positive number indicates the amount that the taxpayer owes; a negative number indicates the amount remaining in the taxpayer's tax account. |

If you are cashing against an assessment notice containing a range of assessments, then in the **Range Start Period field**, enter the starting tax period of that assessment range (the end of the range will already be in the regular **Tax Period** field.

The type of document will appear in the light blue box above the **New Balance** field.

3. To enter a manual receipt number, proceed as follows:

• In the **Receipt No.** field, type the number of the manual receipt and press **Enter**. Note that manual receipt numbers must begin by an **M** (for manual).

• In the **Tax Account No**. field, type the number of the tax account and press **Enter**. The TIN, taxpayer name, tax type, tax centre and account balance appear automatically in the screen.

- **4.** Double-click in the **Location** field, enter the tax centre where the payment was made and click **OK**. By default, the tax centre of the cashier is displayed.
- 5. Double-click in the Payment Type field, select the method of payment and click OK.
- 6. In the Amount field, type the amount of the payment and press Enter. The amount that you enter appears in the Total Payment field and is subtracted from the amount in the Account Balance field. The new balance appears in the New Balance field.

If the payment was made by cheque

• Double-click in the **Bank Name** field, select the bank where the cheque was deposited and click **OK**.

- In the Cheque No. field, type the number of the cheque and press Enter.
- 7. If the taxpayer is paying by more than one kind of payment type (for example, if the taxpayer is paying a portion by cheque and a portion by cash), repeat the previous two steps (Step 5 and 6) for each payment method. If one of the payment types is **Cash**, it is recommended to enter this payment type last.

If you enter another payment, the amount will be added to the previous amount in the **Total Payment** field, and the **New Balance** field will be updated.

- 8. To enter any additional information, in the **Comment** field type your comments and press **Enter**. The tax type, tax centre and charge type appear automatically in the bottom block.
- **9.** If the payment document that was entered is an account statement, an arrears distribution form, a payment agreement or a payment agreement reminder, the following message appears:

| Forms |                                                                                                    |
|-------|----------------------------------------------------------------------------------------------------|
| ٩     | WOULD YOU LIKE THE PAYMENT TRANSACTIONS<br>DISTRIBUTED AUTOMATICALLY? - ONCE CREATED YOU CAN'T<br>MODIFY |
|       |                                                                                                    |

This message box lets you choose if you want to manually distribute the payment or if you want SIGTAS to distribute it automatically.

If you want to manually distribute the payment among the arrears

Click No.

If you want to automatically distribute the payment among the arrears

• Click **Yes** and proceed to **Automatically distributing a payment among arrears** section in this user guide.

**10.** To specify that the payment is to be applied against opening arrears, select the **Arr.** check box.

#### 11. If the payment is against an assessment

• The number of the assessment should appear automatically in the **Assess No.** field. If not, in the **Assess No.** field, type the number of the assessment and press **Enter**. The tax period is displayed automatically in the **Tax Period** field.

If the payment is against a self-declaration form or if the tax period has not been assessed

- Double-click in the Tax Period field, select a tax period and click OK.
- 12. Verify that **PAYMENT** is selected in the **Charge Type** field.
- **13.** If the payment is for a licence, double-click in the **Licence Base** field, select the licence base and click **OK**.
- 14. If the payment is against an establishment, double-click in the Estab. Name field, select the establishment and click OK.
- **15.** To specify that the payment is to be used as an appeal deposit, select the **Appeal Deposit?** check box.
- **16.** To distribute the payment between tax, penalty, interest and installments, in the **Amount Paid** column do as follows:
  - In the Tax field, enter the amount distributed to tax.
  - In the **Pen** field, enter the amount distributed to penalties.
  - In the Int field, enter the amount distributed to interest.
  - In the Inst field, enter the amount distributed to installments.

When the total amount of the payment has been distributed, the following message appears:

| Forms |                                       | <u>×</u> |
|-------|---------------------------------------|----------|
| 8     | DO YOU WANT TO SAVE THIS TRANSACTION? |          |
|       | Capital Capital                       |          |

- 17. To save the transaction, click OK.
- **18.** If you captured the payment using a document number, click the **Print Receipt** button to print a payment receipt. The payment receipt is printed and the following message appears:

FRM-40400: Transaction complete: 4 records applied and saved.

#### Automatically Distributing a Payment Among Arrears

Note: Continued from Step 9 in Capturing a Payment section in this user guide.

• The payment receipt is printed, and the **Auto Generated Tax Transactions** (CA71S) screen opens and shows you how the payment is to be distributed.

| Auto Generated Tax Transactions |                                         |     |          |                                       |                  |                                       |  |
|---------------------------------|-----------------------------------------|-----|----------|---------------------------------------|------------------|---------------------------------------|--|
| Arr.                            | Assess No.                              | Tax | Period   | Charge Type                           | Transaction Type | Amount                                |  |
| N                               | 12441                                   | 08  | 2003     | PAYMENT                               | TAX              | \$100.00                              |  |
| _                               | <u> </u>                                |     | [        |                                       |                  |                                       |  |
| -                               | ,<br>                                   |     | i        | ·                                     | - [              |                                       |  |
| -                               |                                         | i-1 | <u> </u> |                                       | -                |                                       |  |
| -                               |                                         |     |          | ·                                     | -                | ·                                     |  |
| -                               |                                         |     | <u> </u> |                                       |                  |                                       |  |
| _                               | ļ                                       |     | <u> </u> |                                       |                  |                                       |  |
|                                 |                                         |     |          |                                       |                  |                                       |  |
|                                 |                                         |     |          |                                       |                  |                                       |  |
|                                 |                                         |     |          |                                       |                  |                                       |  |
|                                 |                                         |     |          |                                       |                  |                                       |  |
|                                 |                                         |     | í —      |                                       | - (              |                                       |  |
|                                 | í — — — — — — — — — — — — — — — — — — — |     | i —      | · · · · · · · · · · · · · · · · · · · | -                |                                       |  |
| -                               |                                         | H   | <u> </u> |                                       | -                |                                       |  |
| -                               |                                         |     | <u> </u> | ·                                     |                  | ·                                     |  |
| _                               |                                         |     | <u> </u> |                                       | -                |                                       |  |
| _                               |                                         |     | <u> </u> |                                       |                  |                                       |  |
|                                 |                                         |     |          |                                       |                  |                                       |  |
|                                 |                                         |     |          |                                       |                  |                                       |  |
|                                 |                                         |     |          |                                       |                  |                                       |  |
|                                 |                                         |     | í –      |                                       | - [              | · · · · · · · · · · · · · · · · · · · |  |
|                                 | 1                                       |     |          | 7                                     | 7                | -                                     |  |
|                                 |                                         |     |          |                                       |                  |                                       |  |
|                                 |                                         |     | F        | Print                                 | Continue         |                                       |  |

The following information appears in the screen:

| Field            | Description                                                         |
|------------------|---------------------------------------------------------------------|
| Arr.             | Specifies if the transaction is against opening arrears.            |
|                  | Y = Yes<br>N = No                                                   |
| Assess No.       | The assessment number, if the transaction is against an assessment. |
| Tax Period       | The tax period that pertains to the transaction.                    |
| Charge Type      | The charge type of the transaction; usually <b>Payment</b> .        |
| Transaction Type | The transaction type; tax, penalty, interest or instalment.         |
| Amount           | The amount of the transaction.                                      |

• To print the details of the auto generated tax transaction, click the **PRINT** button. The **Auto Generated Payment Transaction** document is printed.

• If you do not want to print the details of the transactions, click the **CONTINUE** button. The following message appears:

| 1 | Forms |                                                                                      | X |
|---|-------|--------------------------------------------------------------------------------------|---|
|   | 8     | SIGTAS MSG: SIG-04004 RECORD HAS BEEN SAVED AND<br>SCREEN IS READY FOR A NEW PAYMENT |   |
|   |       |                                                                                      |   |

• Click **OK**. The **Capture a Tax Payment** (CA71S) screen clears and you can capture another payment if you wish.

#### **Reversing a Payment**

You can reverse a payment only if the payment is against an assessment that has not been reassessed or recalculated since the date the payment was made.

To reverse a payment, do as follows:

1. On the **Cash/Collect** menu, click **Cashing**, and then **Reverse Payment**. The **Reverse Payment** (CA86S) screen opens.

| 🗟 CA86S               |                           |                 | _ 🗆 🗵       |
|-----------------------|---------------------------|-----------------|-------------|
| 03-JUL-06<br>SIGTASAD |                           | Reverse Payment | Page 1 of 1 |
| Receipt No.:          | 340313                    | Printed Date:   |             |
| TIN:<br>Name:         | 0000029561<br>ANNE GAUYAT | -               |             |
| Amount:               | 5,000.00                  |                 |             |
| Payment Type          | Bank                      | Cheque<br>No.   | Amount      |
| CASH                  |                           |                 | 5,000.00    |
|                       |                           |                 |             |
| Reverse Date: 0       | 3-07-2006 <b>Re</b>       | verse           |             |
|                       |                           |                 |             |

 In the Receipt No. field, type the number of the manual or printed receipt and click the Find Record button on the toolbar or F8. The following information is displayed automatically in the screen:

| Field        | Description                                                 |
|--------------|-------------------------------------------------------------|
| Printed Date | The date the receipt was printed.                           |
| TIN          | The TIN of the taxpayer.                                    |
| Name         | The name of the taxpayer.                                   |
| Amount       | The total amount of the payment.                            |
| Payment Type | The payment type, such as cash or cheque.                   |
| Bank         | The name of the bank, if the payment type was a cheque.     |
| Cheque No.   | The number of the cheque, if the payment type was a cheque. |
| Amount       | The amount of the payment.                                  |

3. Click the **Reverse** button. The payment is reversed and the current day's date appears in the **Reverse Date** field.

### **Creating a List of Payments Received Between Two Dates Report**

The **List of Payments Received Between Two Dates** (CA80R) report contains a list of the payments that were collected for a tax type between two dates. You can narrow the results by specifying a tax centre, the basis of the licence if the type of tax is a licence, the tax period and the imposition base.

To create the report, do as follows:

1. On the Cash/Collect menu, click Cashing, and then Print List of Payments Between Two Dates. The List of Payments Received Between Two Dates (CA80RS) screen opens.

| 02-MAR-2010 | List of Pavments R        | eceived Between Two Dates |            |
|-------------|---------------------------|---------------------------|------------|
| MARGA       |                           |                           | Page 1 of  |
|             |                           |                           | Run Report |
|             |                           |                           |            |
| Ta          | ax Type: SCHEDULE C-NORMA | AL.                       |            |
| Tax         | Centre: ADDIS ABABA MAIN  |                           |            |
| Ba          | ased on:                  |                           |            |
| Tax         | Period: 2005              |                           |            |
| Impositio   | on Base: CATEGORY B       |                           |            |
| Paid Be     | etween: 02-MAR-2005       | To: 02-MAR-2010           |            |
|             |                           |                           |            |
|             |                           |                           |            |
|             |                           |                           |            |
|             |                           |                           |            |
|             |                           |                           |            |
|             |                           |                           |            |

- 2. Double-click in the **Tax Type** field, select the type of tax and click **OK**.
- 3. To specify a tax centre, double-click in the Tax Centre field, make a selection and click OK.
- 4. To specify a tax period, double-click in the Tax Period field, make a selection and click OK.
- 5. To specify the imposition base, double-click in the **Imposition Base** field, make a selection and click **OK**.
- 6. To specify the date at which SIGTAS should start searching for payments, in the **Paid Between** field enter the date and press **Enter**. The report will include payments that were made on and after this date.
- 7. To specify the date at which SIGTAS should stop searching for payments, in the **To** field enter the date and press **Enter**. The report will include payments that were made on and before this date.
- 8. Click the Run Report button. The List of Payments Received Between Two Dates (CA80R) report is created.

| SIGTAS CASOR         |                                |                             |                  |             |                  |           | P:       | de 1 of 1               |
|----------------------|--------------------------------|-----------------------------|------------------|-------------|------------------|-----------|----------|-------------------------|
| 02-MAR-2010          |                                |                             |                  |             |                  |           |          | MARGA                   |
| 04:03 PM             |                                | List of Payments F          | Received Betwee  | en Two Date | 6)               |           |          |                         |
|                      |                                | ·                           |                  |             | _                |           |          |                         |
| SELECTION CRITER     | RIA                            |                             |                  |             |                  |           |          |                         |
| Tax Type:            | SCHEDULE C-NORMAL              |                             |                  |             |                  |           |          |                         |
| Based On:            |                                |                             |                  |             |                  |           |          |                         |
| Tax Centre:          | ADDIS ABABA MAIN               |                             |                  |             |                  |           |          |                         |
| Tax Period:          | 2005                           | Imposition Base: CATEGORY B |                  |             |                  |           |          |                         |
| From:                | 02-MM1-2005                    | 10: 02-MARY2010             |                  |             |                  |           |          |                         |
| TIN                  | Taxpayer Name/Establishment/Ba | ased On                     | Transaction Date | Charge Type | Transaction      | Against   | Amount   | Doc No./<br>Receipt No. |
| 0000086705           | REGISTNM12135                  |                             | 22-NOV-2006      | PAYMENT     | PENALTY          |           | 1,000.00 | 98292                   |
|                      |                                |                             |                  |             | Total            | Payments: | 1,000.00 |                         |
|                      |                                |                             |                  |             | Total Of Reverse | Payments: |          |                         |
|                      |                                |                             |                  |             | Total General    | Payments: | 0.00     |                         |
|                      |                                |                             |                  |             |                  |           |          |                         |
|                      |                                |                             |                  |             |                  |           |          |                         |
|                      |                                |                             |                  |             |                  |           |          |                         |
|                      |                                |                             |                  |             |                  |           |          |                         |
|                      |                                |                             |                  |             |                  |           |          |                         |
|                      |                                |                             |                  |             |                  |           |          |                         |
|                      |                                |                             |                  |             |                  |           |          |                         |
|                      |                                |                             |                  |             |                  |           |          |                         |
|                      |                                |                             |                  |             |                  |           |          |                         |
|                      |                                |                             |                  |             |                  |           |          |                         |
|                      |                                |                             |                  |             |                  |           |          |                         |
|                      |                                |                             |                  |             |                  |           |          |                         |
|                      |                                |                             |                  |             |                  |           |          |                         |
|                      |                                |                             |                  |             |                  |           |          |                         |
|                      |                                |                             |                  |             |                  |           |          |                         |
|                      |                                |                             |                  |             |                  |           |          |                         |
| Inland Revenue Depar | rtment - ETHIOPLA              |                             |                  |             |                  |           |          |                         |
|                      |                                |                             |                  |             |                  |           |          |                         |
|                      |                                |                             |                  |             |                  |           |          |                         |

#### **Creating a Payment and Reverse Payment Report**

The List of Payments and Reverse Payments Received Between Two Dates (CA801R) report contains a list of the payments and reverse payments that were registered for a tax type between two dates. You can narrow the results by specifying a tax centre, the basis of the licence if the type of tax is a licence, the tax period and the imposition base.

To create the report, do as follows:

1. On the Cash/Collect menu, click Cashing, and then Print List of Payments and Reverse Payments. The List Of Payments and Reverse Payments Received Between Two Dates (CA801RS) screen opens.

|             |                                  | Page 1 of : |
|-------------|----------------------------------|-------------|
| Tax Type:   | SCHEDULE C-NORMAL                | Run Report  |
| Tax Centre: | ADDIS ABABA MAIN                 |             |
| Based On:   |                                  |             |
| Tax Period: | 2005 Imposition Base: CATEGORY A |             |
| Paid From:  | 21-MAR-2005 To: 21-APR-2010      |             |

2. Double-click in the **Tax Type** field, select the type of tax for which you create the report and then click on **OK**.

- 3. To specify a tax centre, double-click in the **Tax Centre** field, make a selection and click on **OK**.
- 4. To specify a tax period, double-click in the Tax Period field, make a selection and click OK.

The imposition base corresponding to the selected tax period (if applicable) is automatically displayed in the corresponding field.

- 5. To specify the date SIGTAS should start searching for payments, in the **Paid From** field enter the date and press **Enter**. The report will include payments that were made on and after this date.
- 6. To specify the date on which SIGTAS should stop searching for payments, in the **To** field enter the date and press **Enter**. The report will include payments that were made on and before this date.
- 7. Click on the **Run Report** button. The **List of Payments and Reverse Payments Received Between Two Dates** (CA801R) report is created according to the specified criteria. The following example is given for illustrative purposes only.

|                                                                                                    |                                          | Received Be               | tween Two Dat            | ayments<br>tes             |                                           |                        | MARGA                   |
|----------------------------------------------------------------------------------------------------|------------------------------------------|---------------------------|--------------------------|----------------------------|-------------------------------------------|------------------------|-------------------------|
| SELECTION CHITEMA<br>Tax Type: SCHEDU<br>Based On:<br>Tax Centre: ADDIS A<br>Tax Period: 2005<br>From: 21-03-200<br>To: 21-04-201 | ULE C-NORMAL<br>ABABA MAIN<br>005<br>010 | position Base: CATEGORY A |                          |                            |                                           |                        |                         |
| TIN Taxpayer                                                                                                    | r Name/Establishment/Based On            |                           | Transaction Date         | Charge Type                | Transaction Against                       | Amount                 | Doc No./<br>Receipt No. |
| 0000536188 REGISTN<br>REGISTN                                                                                                    | NM4970<br>NM4970                         |                           | 24-03-2008<br>24-03-2008 | PAYMENT<br>REVERSE PAYMENT | INTEREST                                  | 8,634.09<br>8,634.09   | 2394580002              |
| 0000536188 REGISTN<br>REGISTN                                                                                                    | NM4970<br>NM4970                         |                           | 24-03-2008<br>24-03-2008 | PAYMENT<br>REVERSE PAYMENT | TAX<br>TAX                                | 21,144.72<br>21,144.72 | 2394580002              |
|                                                                                                    |                                          |                           |                          |                            | Total Payments:<br>Total ReversePayments: | 29,778.81<br>29,778.81 |                         |
|                                                                                                    |                                          |                           |                          | -                          | Balance of Payments:                      | 0.00                   |                         |
|                                                                                                    |                                          |                           |                          |                            |                                           |                        |                         |
|                                                                                                    |                                          |                           |                          |                            |                                           |                        |                         |
|                                                                                                    |                                          |                           |                          |                            |                                           |                        |                         |
|                                                                                                    |                                          |                           |                          |                            |                                           |                        |                         |
|                                                                                                    |                                          |                           |                          |                            |                                           |                        |                         |
|                                                                                                    |                                          |                           |                          |                            |                                           |                        |                         |

## **About Arrears Distribution**

The **Distribute Arrears** (CA72RS) screen allows you to see how a tax payment will be automatically distributed among outstanding arrears for a specific tax account. A document called the Arrears Distribution Form is created, which shows how the payment will be distributed. This screen is used mainly when a taxpayer who wants to make a payment wants to know how it will be distributed; the *Arrears Distribution Form* can be given to the taxpayer and used as a payment document.

The payment is distributed for each arrear until the payment is exhausted or the arrears are paid in full. If the payment is exhausted before all arrears are paid, SIGTAS calculates the amounts left owing in the tax account. If the arrears are paid in full, the balance of the tax account is set to zero (0). If the payment results in an overpayment, the balance is applied to the current tax period.

#### **Distributing Arrears**

To distribute arrears, do as follows:

1. On the Cash/Collect menu, click Cashing, and then Print Distribute Arrears Report. The Distribute Arrears (CA72RS) screen opens.

| CA72RS                 |                              | _ 🗆 🔀                            |
|------------------------|------------------------------|----------------------------------|
| 03-JUL-06<br>SIGTASAD  | Distribute Arrears           | <mark>≪  ≫</mark><br>Page 1 of 1 |
| Tax Account No.: 3     | 0656                         | Print                            |
| Name: C<br>Tax Type: M | ORDIER, CLAIRE<br>ERIEN TEST |                                  |
| Tax Centre:            | NHARA REVENUE BUREA          |                                  |
| Payment Amount:        | 2006 To Tax Period:          |                                  |
|                        |                              |                                  |

2. Enter the tax account number or the TIN as follows:

#### To enter the tax account number

In the **Tax Account No.** field, type the number of the tax account and press **Enter**. You can then proceed to Step 5.

To enter the TIN, proceed as follows:

In the TIN field, enter the TIN of the taxpayer and press Enter.

Or

Click the Find Individual or Find Enterprise button, select the taxpayer and click OK.

- 3. Double-click in the **Tax Type** field, select the type of tax and click **OK**.
- 4. Double-click in the **Tax Centre** field, select the tax centre of the taxpayer and click **OK**.

- 5. In the **Payment Amount** field, type the amount of the payment and press Enter.
- 6. To specify from which tax period the arrears should be distributed, double-click in the **From Tax Period** field, make a selection and click **OK**. The arrears will be distributed starting at and including this tax period.
  - **Note:** If a tax period is not specified in the **From Tax Period** field, the arrears are distributed starting at the opening arrears.
- 7. To specify to which tax period the arrears are to be distributed, double-click in the **To Tax Period** field, make a selection and click **OK**. The arrears will be distributed up to and including this tax period.
- 8. Click the Print button. The Arrears Distribution Form is printed.

|                                                                                                    | HIOPIA - Fede                                                        | eral Inland Rev                                                                           | enue Autority                    | IMENI SIUB                                           | ÷                                                                           | Docume<br>364                         | nt No. :<br>84                                  | Filing                                                                                                    | date:                                               |
|----------------------------------------------------------------------------------------------------|----------------------------------------------------------------------|-------------------------------------------------------------------------------------------|----------------------------------|------------------------------------------------------|-----------------------------------------------------------------------------|---------------------------------------|-------------------------------------------------|----------------------------------------------------------------------------------------------------|-----------------------------------------------------|
| ARREARS DISTR                                                                                                    | IBUTION F                                                            | OR: VALUE                                                                                 | -ADDED TAX(                      | VAT)                                                 |                                                                             | 554                                   |                                                 | Paym                                                                                                    | ent date:                                           |
| Tax Account No.: 1011                                                                                                    | I İ⊺ax                                                               | Pariod:                                                                                   | Period date:                     |                                                      | Fo                                                                          | Officia                               | el usol Pay                                     | l<br>zment D                                                                                                    | ate <sup>.</sup>                                    |
| Fiscal no.: 1000433                                                                                                    |                                                                      |                                                                                           | From                             | то                                                   | An                                                                          | iount Í                               | DUE                                             | :                                                                                                    | PAID                                                |
|                                                                                                    | I                                                                    |                                                                                           | 1                                |                                                      | Ta                                                                          | ĸ                                     | \$10,                                           | 000.00                                                                                                    | 100                                                 |
|                                                                                                    |                                                                      |                                                                                           |                                  |                                                      |                                                                             | aallu                                 |                                                 |                                                                                                    |                                                     |
| MAILING                                                                                                    | ADDRESS                                                              | RING<br>1000433                                                                           |                                  |                                                      | 1.0                                                                         |                                       |                                                 | 30.00                                                                                                    |                                                     |
| ADDIS A                                                                                                    | BABA                                                                 |                                                                                           |                                  |                                                      | Int                                                                         | erest                                 |                                                 | \$0.00                                                                                                    |                                                     |
| ÓROMIA                                                                                                    | ч.<br>                                                               |                                                                                           |                                  |                                                      | То                                                                          | al                                    | \$10,                                           | 000.00                                                                                                    |                                                     |
| ETHIOP                                                                                                    | M                                                                    |                                                                                           |                                  |                                                      | Sig                                                                         | nature o                              | f Inland Re                                     | yenue Di                                                                                                    | v. Officer                                          |
| ETH-                                                                                                    | IIOPIA - Feder                                                       | ral Inland Reve                                                                           | nue Autority                     |                                                      |                                                                             |                                       | De                                              | ocument                                                                                                    |                                                     |
| AD                                                                                                    | DIS ABABA Y                                                          | VAT                                                                                       |                                  |                                                      |                                                                             |                                       |                                                 | 3648                                                                                                    | 14                                                  |
|                                                                                                    | INCARS DI                                                            | arkibutio                                                                                 |                                  |                                                      | A1)                                                                         |                                       |                                                 |                                                                                                    |                                                     |
| PART 1 - TAXPAVE                                                                                                    | Transac. Ty                                                          |                                                                                           | 10d                              | Transac. Amount                                      | Balance Availai                                                             |                                       | Baland                                          | зе ко рау                                                                                                    |                                                     |
| Transaction Date<br>PART 1 - TAXPAYEI<br>LASER MANUFACTUR                                                                                                    | R AND TAX I                                                          | INDENTIFIC                                                                                | 4TION                            | Transac. Amount                                      | Balance Availa                                                              |                                       |                                                 | Date Ise<br>Date Ise                                                                                                    | oued :<br>ry 2004                                   |
| PART 1 - TAXPAYEI<br>LASER MANUFACTUR                                                                                                    | R AND TAX I                                                          | INDENTIFIC                                                                                | ATION                            | Period date:                                         | Balance Availai                                                             |                                       | Baland<br>i C                                   | Date Iso<br>Date Iso<br>Date Iso<br>Date Iso<br>Date Iso                                                                                                    | nued :<br>ry 2004                                   |
| Transaction Date PART 1 - TAXPAYEI LASER MANUFACTUR Fax Account No.: 10111 Fiscal no.: 1000433                                                                                                    | R AND TAX I                                                          | INDENTIFIC/<br>Tax Perio                                                                  | 4TION<br>4TION<br>d:             | Period date:                                         | Datance Availat                                                             |                                       | Fillir<br>Pay                                   | Date las<br>Date las<br>B Janua<br>ng data:<br>ment Da                                                                                                    | pued :<br>ry 2004                                   |
| Transaction Date PART 1 - TAXPAYEI LASER MANUFACTUR Tax Account No.: 10111 Fiscal no.: 1000433 DDDT 2 - 0000432                                                                                                | Transac. Ty                                                          | INDENTIFIC/<br>Tax Perio                                                                  | 4TION<br>d:                      | Period date:                                         | Batance Availat                                                             | <u></u>                               | Filir<br>Pay                                    | Date lac<br>)B Janua<br>ng date:<br>ment Da                                                                                                    |                                                     |
| Transaction Date<br>PART 1 - TAXPAYEI<br>LASER MANUFACTUR<br>Fax Account No.: 10111<br>Fiscal no.: 1000433<br>PART 2 - ARREARS<br>Transaction Date                                                             | Transac. Ty<br>R AND TAX I<br>IING<br>DISTRIBUTI<br>Transac. T       | INDENTIFIC<br>Tax Perio<br>ON DETAIL<br>Type Tax Pe                                       | ATION<br>ATION<br>d:             | Period date:<br>From<br>Transac. Amount              | To<br>Amount Availa                                                         |                                       | Batand<br>(<br>Filir<br>Pay<br>Balan            | Date lae<br>B Janua<br>ng date:<br>ment Da                                                                                                    | vued :<br>ry 2004<br>ste:                           |
| Transaction Date PART 1 - TAXPAYEI LASER MANUFACTUR Fax Account No.: 10111 Fiscal no.: 1000433 PART 2 - ARREARS Transaction Date Opening Balance                                                               | Transac. Ty<br>RAND TAX I<br>UNG<br>DISTRIBUTI<br>Transac. T         | Tax Perlo<br>Tax Perlo<br>Tax Perlo<br>Tax Perlo<br>Tax Perlo                             | 4TION 4TION 6: 5 8 r/lod         | Period date:<br>From<br>Transac. Amount              | To<br>Amount Availa                                                         | ble                                   | Batand<br>C<br>Fillr<br>Pay<br>Balan            | Date lac<br>Date lac<br>B Janua<br>mg date:<br>ment Da<br>ment Da<br>sec to pa                                                                                                    | y 2004<br>ste:<br>y Asse<br>3                       |
| Transaction Date<br>PART 1 - TAXPAYEI<br>LASER MANUFACTUR<br>Fax Account No.: 10111<br>Fiscal no.: 1000433<br>PART 2 - ARREARS<br>Transaction Date<br>Opening Balance<br>Proposed payment                      | Transac. Ty<br>R AND TAX I<br>ING<br>DISTRIBUTI<br>Transac. T<br>-   | INDENTIFIC<br>Tax Perio<br>Tax Perio<br>ON DETAIL<br>Type Tax Pe                          | 4TION 4TION 6: 5 8 vrlod         | Period date:<br>From<br>Transac. Amount              | To<br>To<br>10,000                                                          | ble                                   | Batand<br>C<br>Pay<br>Balan                     | Date lad<br>B Janua<br>Ing date:<br>ment Da<br>ince to pa<br>38,717.1                                                                                                    | y 2004<br>ry 2004<br>ste:                           |
| Transaction Date PART 1 - TAXPAYEI LASER MANUFACTUR Tax Account No.: 101111 Fiscal no.: 1000433 PART 2 - ARREARS Transaction Date Opening Balance Proposed payment 11 September 2003                           | Transac. Ty<br>RAND TAX I<br>ING<br>DISTRIBUTI<br>Transac. T<br>TAX  | INDENTIFICA<br>Tax Perio<br>ON DETAIL<br>Tax Perio<br>ON DETAIL<br>Tax Perio<br>ON DETAIL | diad                             | Period date:<br>From<br>Transac. Amount<br>22,318.05 | To<br>Amount Availa<br>10,000                                               | ble                                   | Balan<br>(<br>Pay<br>Balan                      | Date lac<br>)B Janua<br>ng date:<br>ment Da<br>nce to pa<br>38,717.1                                                                                                    | y 2004<br>ste:<br>y 2004<br>ste:<br>3 101           |
| Transaction Date PART 1 - TAXPAYEI LASER MANUFACTUR fax Account No.: 101111 Flacal no.: 1000433 PART 2 - ARREARS Transaction Date Opening Balance Proposed payment 11 September 2003                           | Transac. Ty<br>RAND TAX I<br>IING<br>DISTRIBUTI<br>Transac. T<br>TAX | INDENTIFIC/<br>Tax Perlo<br>ON DETAIL<br>Tax Perlo<br>ON DETAIL<br>Tax Perlo<br>O7/200    | lod                              | Period date:<br>From<br>Transac. Amount<br>22,318.05 | To<br>To<br>Amount Availa<br>10,000                                         | able                                  | Balan<br>Fili<br>Pay<br>Balan                   | Date lad<br>B Janua<br>Ing date:<br>ment Da<br>ice to pa<br>38,717.1                                                                                                    | y 2004<br>ste:<br>y Asse<br>3 10                    |
| Transaction Date PART 1 - TAXPAYEI LASER MANUFACTUF Tax Account No.: 10111 Fiscal no.: 1000433 PART 2 - ARREARS Transaction Date Opening Balance Proposed payment 11 September 2003                            | Transac. T)                                                          | INDENTIFIC/<br>Tax Perio<br>ON DETAIL<br>Type Tax Perio<br>07/200                         | diad                             | Period date:<br>From<br>Transac. Amount<br>22,318.05 | To<br>To<br>Amount Availa<br>10,000                                         | Ible                                  | Balan<br>Filir<br>Pay<br>Balan                  | Date lad<br>B Janua<br>Ig date:<br>ment Da<br>38,717.1<br>28,717.1<br>ment Da                                                                                                    | Abbes                                               |
| Transaction Date<br>PART 1 - TAXPAYEI<br>LASER MANUFACTUR<br>Fax Account No.: 10111<br>Fiacal no.: 1000433<br>PART 2 - ARREARS<br>Transaction Data<br>Opening Balance<br>Proposed payment<br>11 September 2003 | Transac. Ty<br>RAND TAX I<br>IING<br>DISTRIBUTI<br>Transac. T<br>TAX | INDENTIFIC/<br>Tax Perio<br>ON DETAIL<br>Tay Perio<br>ON DETAIL<br>Tay Perio<br>O7/200    | lod                              | Period date:<br>From<br>Transac Amount<br>22,318.05  | To<br>To<br>Amount Availa<br>10,000<br>C                                    | hble                                  | Balan<br>Filir<br>Pay<br>Balan                  | Date less<br>Date less<br>B Janua<br>Ing date:<br>Ing date:<br>Ing date | y 2004<br>y 2004<br>y Asse<br>3 10<br>PAID          |
| Transaction Date<br>PART 1 - TAXPAYEI<br>LASER MANUFACTUR<br>Tax Account No.: 10111<br>Facal no.: 1000433<br>PART 2 - ARREARS<br>Transaction Data<br>Opening Balance<br>Proposed payment<br>11 September 2003  | Transac. Ty<br>RAND TAX I<br>IING<br>DISTRIBUTI<br>Transac. T<br>TAX | INDENTIFIC/<br>Tax Perio<br>ON DETAIL<br>Tay Perio<br>ON DETAIL<br>Tay Perio<br>O7/200    | di<br>ATTION<br>d:<br>8<br>relad | Period date:<br>From<br>Transac Amount<br>22,318.05  | To<br>To<br>Amount Availa<br>10,000<br>(<br>For<br>Am<br>Tax                | Ible                                  | Balan<br>Filir<br>Pay<br>Balan                  | Date less<br>B Janua<br>ng dâte:<br>ment Da<br>ment Da<br>sa,717.1<br>28,717.1<br>ment Da<br>sa,000                                                                                                    | y         Asses           sued :                    |
| Transaction Date<br>PART 1 - TAXPAYEI<br>LASER MANUFACTUR<br>Fax Account No.: 10111<br>Facal no.: 1000433<br>PART 2 - ARREARS<br>Transaction Data<br>Opening Balance<br>Proposed payment<br>11 September 2003  | Transac. Ty<br>RAND TAX I<br>IING<br>DISTRIBUTI<br>Transac. T<br>TAX | INDENTIFIC/<br>Tax Perlo<br>ON DETAIL<br>Type Tax Perlo<br>07/200                         | lod                              | Period date:<br>From<br>Transac. Amount<br>22,318.05 | To<br>To<br>Amount Availa<br>10,000<br>(<br>For<br>Am<br>Tax<br>Per         | ble<br>ble<br>0.00<br>Officia<br>alty | Balan<br>Filir<br>Pay<br>Balan                  | Date last<br>BB Janua<br>ng date:<br>ment Da<br>see to pa<br>38,717.1<br>28,717.1<br>28,717.1                                                                                                    | y         Asses           ite:                      |
| Transaction Date<br>PART 1 - TAXPAYEI<br>LASER MANUFACTUR<br>fax Account No.: 10111<br>Flacal no.: 1000433<br>PART 2 - ARREARS<br>Transaction Date<br>Opening Balance<br>Proposed payment<br>11 September 2003 | Transac. Ty<br>RAND TAX I<br>IING<br>DISTRIBUTI<br>Transac. T<br>TAX | INDENTIFIC/<br>Tax Perio<br>ON DETAIL<br>Tay Perio<br>ON DETAIL<br>Tay Perio<br>O7/200    | ded                              | Period date:<br>From<br>Transac. Amount<br>22,318.05 | To<br>To<br>Amount Availa<br>10,000<br>(<br>For<br>Am<br>Tax<br>Per<br>Inte | ble<br>                               | Balan<br>Filin<br>Pay<br>Balan<br>DUE<br>S10,00 | Date lase<br>B Janua<br>19 date:<br>ment Da<br>38,717.1<br>28,717.1<br>28,717.1<br>\$0.00<br>\$0.00                                                                                                    | y 2004<br>ivy 2004<br>ite:<br>3 101<br>ate:<br>PAID |

# About the Cash Balance and Revenue Reports

With SIGTAS, you can create detailed reports that show the daily cash balance, as well as the monthly revenue that was collected.

 The Daily Cash Balance by Taxpayer (CA731R) report contains a list of all the payments and reversed payments on a specific date, and includes details about each payment or reverse payment.

Differentiating VAT revenues collected from the rest of the tax types is critical for the end of the day reconciliation between the money and the transactions captured in SIGTAS. Since the cashier will have to fill two deposit slips for two different bank accounts, SIGTAS enables her/him to separate the two categories of taxes (VAT VS Rest of taxes).

- The Daily Cash Balance by Transaction (CA73R) report includes details about each payment and reverse payment that occurred on a specific date, and the manner in which payments were distributed between tax, penalties and interest.
- The **Daily Cash Balance by Revenue Code** (CA83R) report shows all the revenue that was collected on a specific date and identifies the revenue code for each amount.
- The monthly cash revenue reports show the amounts collected to date for a specific Ethiopian calendar month and year, and a specific tax type and tax centre. The results can be itemized as follows:
  - by legal status of the taxpayer Cash by Legal Status (CA85R1)
  - by revenue code Cash by Revenue Code (CA85R2)
  - by tax authority Cash by Tax Authority (CA85R3)

• by legal status of taxpayers for each tax authority - Cash by Legal Status/Tax Authority (CA85R4)

• by tax authority for each type of taxpayer legal status - **Cash by Tax Authority/Legal Status** (CA85R5)

- by tax centre Cash by Tax Centre (CA85R6)
- The **Monthly VAT Summary Revenue Report** (CA89R) report shows all the details, by Ethiopian calendar month and year, about all the revenue that was collected specifically for the VAT tax type.
- The **Taxes Collected Per Tax Type** (CA74R) report shows the amounts that were collected between two dates for each tax type or one tax type only.

#### **Creating Daily Cash Balance Reports**

The **Daily Cash Balance by Taxpayer** (CA731R) report contains a list of all payments and reverse payments on a specific date and prints the details of each payment or reverse payment such as the tax account number, the receipt number and the amount.

The **Daily Cash Balance by Transaction** (CA73R) report contains a list of all the payments and reverse payments that occurred on a specific date, and shows the details of each payment and reverse payment. It also identifies the types of payments and whether the payments were against tax, interest, penalties or installments.

The reports also show the breakdown of cash and cheques collected under the criteria that was entered in the **Daily Cash Balance** (CA73RS) screen.

You can narrow the results of both reports by specifying a cashier, a tax type or a payment location.

It is possible for a cashier to capture a payment that was made at another location. In both reports, the **Cash** column indicates if the payment was made at the location of the cashier or at another location.

**C** = the payment was made at the cashier's location. **NC** = the payment was not made at the cashier's location.

To create the reports, do as follows:

1. On the Cash/Collect menu, click Cashing, and then Print Daily Cash Balance. The Daily Cash Balance (CA73RS) screen opens.

| 2 CA73RS                                                                                                    |                                                                                          | 0000000000 🗹 🗖            | ١× |
|----------------------------------------------------------------------------------------------------|------------------------------------------------------------------------------------------|---------------------------|----|
| 21-APR-2010<br>MARGA                                                                                                    | Daily Cash Balance                                                                       | Page 1 of 1               | >  |
| MARGA<br>Cash Report Date:<br>Cashier Name (Last/First):<br>Cashier User ID:<br>Tax Type:<br>Payment Location:<br>Reports to be Printed: | P4-MAR-2008<br>P4-MAR-2008<br>SCHEDULE C-NORMAL<br>ADDIS ABABA MAIN<br>© Summary Listing | Page 1 of 1<br>Run Report |    |
|                                                                                                    | C Summary and Detail Listings                                                            |                           |    |

- In the Cash Report Date field, enter the date for which you want to create a report. Usually, this is the current day's date.
- **3.** To specify a cashier, double-click in the **Cashier Name (Last/First)** field, make a selection and click **OK**. The following information appears automatically in the screen.

| Field                     | Description                             |
|---------------------------|-----------------------------------------|
| Cashier Name (Last/First) | The first and last name of the cashier. |
| Cashier User ID           | The cashier's user identification.      |

4. To specify a tax type, double-click in the **Tax Type** field, select the tax type for which you create the report and click on **OK**.

**Note:** Only the transaction for this tax type will be included. If the field is left empty, all tax type transactions will be printed.

- 5. To specify the location where the payment was made, double-click in the **Payment** Location field, make a selection and click **OK**.
- 6. To create the Daily Cash Balance by Taxpayer (CA731R) report, select the Summary Listing option button.

To create the **Daily Cash Balance by Taxpayer** (CA731R) and the **Daily Cash Balance by Transaction** (CA73R) reports, select the **Summary and Detail Listings** option button.

 Click the Run Report button. The Daily Cash Balance by Taxpayer (CA731R) report is created. If you selected the Summary and Detail Listings option button, the Daily Cash Balance by Transaction (CA73R) report is also created and displays once the first report (by Taxpayer) has been closed.

#### Daily Cash Balance by Taxpayer (CA731R)

|                                                 | calaries of ranpayer       |              |              |
|-------------------------------------------------|----------------------------|--------------|--------------|
|                                                 |                            |              |              |
| SELECTION CRITERIA                              |                            |              |              |
| Report Date: 24-MAR-2008                        |                            |              |              |
| Cashier Name:                                   |                            |              |              |
| Payment Location: ADDIS ABABA MAIN              |                            |              |              |
| Payment                                         |                            |              |              |
| Time Tax Account No. Taxpayer Name              | Receipt No. Ch. Cash       | Amount       | Total Cash   |
| 13:59 7847 REGISTNM4970                         | 315660002 Y C              | 9,806.91     | 9,806.91     |
| 14:01 7847 REGISTNM4970                         | 315670002 Y C              | 29,778.81    | 39,585.72    |
| 15:36 1215 REGISTNM6499                         | 316370002 N C              | 40.00        | 39,625.72    |
| 15:42 0533 REGISTNM11967                        | 316460002 Y C              | 3,029,153.00 | 3,068,778.72 |
| 11:02 .7847 REGISTNM4970                        | N NC                       | -29,778.81   | 3,068,778.72 |
| 11:30 -7847 REGISTNM4970                        | 394580002 Y C              | 29,778.81    | 3,098,557.53 |
| 12:08 7847 REGISTNM4970                         | N NC                       | -29,778.81   | 3,098,557.53 |
| 12:30 7847 REGISTNM4970                         | 394810002 Y C              | 29,778.81    | 3,128,336.34 |
| 16:38 7847 REGISTNM4970                         | 315660002 N C              | -9,806.91    | 3,118,529.43 |
| 16:08 .7847 REGISTNM4970                        | 444520002 Y C              | 9,806.91     | 3,128,336.34 |
| Payments Rece                                   | ived - In Cash Drawer (C): | 3,138,143.25 |              |
| Other Payments Received -                       | Not in Cash Drawer (NC):   | 0.00         |              |
| Reversed Payr                                   | nents- In Cash Drawer (C): | 69,364.53    |              |
| Reversed Payments                               | -Not in Cash Drawer (NC):  | 0.00         |              |
| Total Pay                                       | ments in Cash Drawer (C):  | 3,068,778.72 |              |
| Payment Summary as per the sel                  | lection critera            |              |              |
| PAYMENT SUMMARY                                 |                            |              |              |
| Financial Establishment Amount                  |                            |              |              |
| COMMERC BANK 3,058,931.81                       |                            |              |              |
| AWASH INT'L 9,806.91                            |                            |              |              |
| Total Payments in Cheque: 3,068,738.72          |                            |              |              |
| Total Payments in Cash: 40.00                   |                            |              |              |
|                                                 |                            |              |              |
|                                                 |                            |              |              |
|                                                 |                            |              |              |
|                                                 |                            |              |              |
|                                                 |                            |              |              |
|                                                 |                            |              |              |
|                                                 |                            |              |              |
|                                                 |                            |              |              |
| IIOPLAN REVENUES AND CUSTOMS AUTHORITY-ETHIOPLA |                            |              |              |
|                                                 |                            |              |              |

Daily Cash Balance by Transaction (CA73R)

| s    | ELECTION CRITERI              | A             |                                               |                                 |            |                   |              |
|------|-------------------------------|---------------|-----------------------------------------------|---------------------------------|------------|-------------------|--------------|
| Cash | ning Report Date: 24          | 1-MAR-2008    |                                               |                                 |            |                   |              |
|      | Tax Type: S                   | CHEDULE C-NO  | RMAL                                          |                                 |            |                   |              |
| P    | ayment Location: Al           | DDIS ABABA M. | AIN                                           |                                 |            |                   |              |
| avme | nt                            |               |                                               |                                 |            |                   |              |
| îme  | Transaction Type              | Transaction   | Tax Account No.                               | Receipt No.                     | Cash       | Amount            | Total Cash   |
| 3:59 | PAYMENT                       | ТАХ           | 7847                                          | 315660002                       | с          | 7,798.93          | 7,798.93     |
| 3:59 | PAYMENT                       | INTEREST      | 7847                                          | .315660002                      | С          | 2,007.98          | 9,806.91     |
| 4:01 | PAYMENT                       | TAX           | 7847                                          | 315670002                       | С          | 21,144.72         | 30,951.63    |
| 4:01 | PAYMENT                       | INTEREST      | 7847                                          | 315670002                       | С          | 8,634.09          | 39,585.72    |
| 5:36 | PAYMENT                       | PENALTY       | 1215                                          | 316370002                       | С          | 40.00             | 39,625.72    |
| 5:42 | PAYMENT                       | TAX           | 0533                                          | 316460002                       | С          | 3,029,153.00      | 3,068,778.72 |
| 1:02 | REVERSE                       | TAX           | 7847                                          | 315670002                       | NC         | -21,144.72        | 3,068,778.72 |
| 1:02 | REVERSE                       | INTEREST      | 7847                                          | 315670002                       | NC         | -8,634.09         | 3,068,778.72 |
| 1:30 | PAYMENT                       | TAX           | 7847                                          | 394580002                       | с          | 21,144.72         | 3,089,923.44 |
| 1:30 | PAYMENT                       | INTEREST      | 7847                                          | 394580002                       | с          | 8,634.09          | 3,098,557.53 |
| 2:08 | REVERSE                       | ТАХ           | 7847                                          | :394580002                      | NC         | -21,144.72        | 3,098,557.53 |
| 2:08 | PAYMENT<br>REVERSE<br>PAYMENT | INTEREST      | 7847                                          | 394580002                       | NC         | -8,634.09         | 3,098,557.53 |
| 2:30 | PAYMENT                       | TAX           | 7847                                          | 394810002                       | С          | 21,144.72         | 3,119,702.25 |
| 2:30 | PAYMENT                       | INTEREST      | 7847                                          | 394810002                       | С          | 8,634.09          | 3,128,336.34 |
| 6:38 | REVERSE                       | TAX           | .7847                                         | .315660002                      | С          | -7,798.93         | 3,120,537.41 |
| 6:38 | REVERSE                       | INTEREST      | 7847                                          | 315660002                       | с          | -2,007.98         | 3,118,529.43 |
| 6:08 | PAYMENT<br>PAYMENT            | TAX           | 7847                                          | 444520002                       | с          | 7,798.93          | 3,126,328,36 |
| 6:08 | PAYMENT                       | INTEREST      | 7847                                          | 444520002                       | с          | 2,007.98          | 3,128,336.34 |
|      |                               | F             | avment Received - In                          | Cash Drawer((                   |            | 2 129 142 25      |              |
|      |                               | Other Paymen  | t Received - Not in C                         | ash Drawer (NO                  | c):        | 0.00              |              |
|      |                               | Revers        | eversed Payments - In<br>e Payments- Not in C | ash Drawer(C<br>Cash Drawer (NC | C):<br>C): | 69,364.53<br>0.00 |              |
|      |                               |               | Total Payments in                             | Cash Drawer(C                   | c):        | 3,068,778.72      |              |
|      |                               |               |                                               |                                 |            |                   |              |
|      |                               |               |                                               |                                 |            |                   |              |
|      |                               |               |                                               |                                 |            |                   |              |
|      |                               |               |                                               |                                 |            |                   |              |
|      |                               |               |                                               |                                 |            |                   |              |

| SIGTAS CA73R                     |                             |                       |                     | Page 2 of 2 |
|----------------------------------|-----------------------------|-----------------------|---------------------|-------------|
| 1-APR-2010                       |                             |                       |                     | MARGA       |
| .1:20 AM                         | Daily Cash Balance          | by Transaction        |                     |             |
|                                  |                             |                       |                     |             |
|                                  |                             |                       |                     |             |
|                                  |                             |                       |                     |             |
| Payment                          |                             |                       |                     |             |
| Time Transaction Type Transac    | tion Tax Account No.        | Receipt No. Ca        | ash Amount          | Total Cash  |
| Payment Summary includes the amo | unt of all tax types even i | f a payment was divid | ded among several t | ax types.   |
| PAYMENT SUMMARY                  |                             |                       |                     |             |
| Financial Establishment          | Amount                      |                       |                     |             |
| WEGAGEN BANK                     | 174 410 93                  |                       |                     |             |
| HIBBET BANK                      | 304 111 25                  |                       |                     |             |
| DASHEN BANK                      | 366.001.95                  |                       |                     |             |
| NIB INT'L BK                     | 59.633.64                   |                       |                     |             |
| COMMERC BANK                     | 3,737,007.77                |                       |                     |             |
| AWASH INT'L                      | 44,751.49                   |                       |                     |             |
| ABYSSINIA BK                     | 127,873.87                  |                       |                     |             |
| Total Payments By Cheque:        | 4,903,790.80                |                       |                     |             |
| Total Payments Cash:             | 24,685.95                   |                       |                     |             |
|                                  |                             |                       |                     |             |
|                                  |                             |                       |                     |             |
|                                  |                             |                       |                     |             |
|                                  |                             |                       |                     |             |
|                                  |                             |                       |                     |             |
|                                  |                             |                       |                     |             |
|                                  |                             |                       |                     |             |

## **Creating Monthly Cash Revenue Reports**

The monthly cash revenue reports show the revenue collected to date for a specific Ethiopian calendar month and year, itemized into the following categories: the legal status of the taxpayers, the revenue codes, the tax authorities, the legal status of the enterprises for each tax authority, the tax authority for each type of enterprise legal status and the tax centres.

| Report                                            | Description                                                                                                    |
|---------------------------------------------------|----------------------------------------------------------------------------------------------------|
| Cash by Legal Status<br>(CA85R1)                  | Shows the monthly revenue itemized by the legal status of taxpayers.                                                                                                    |
| Cash by Revenue<br>Code (CA85R2)                  | Shows the monthly revenue itemized by revenue code.                                                                                                    |
| Cash by Tax Authority<br>(CA85R3)                 | Shows the monthly revenue itemized by tax authority.                                                                                                    |
| Cash by Legal<br>Status/Tax Authority<br>(CA85R4) | Shows the monthly revenue itemized by the legal status of the taxpayer for each tax authority.                                                                               |
| Cash by Tax<br>Authority/Legal Status<br>(CA85R5) | Shows the monthly revenue itemized by the tax authority for each type of taxpayer legal status.                                                                              |
| Cash by Tax Centre<br>(CA85R6)                    | Shows the monthly revenue itemized by tax centre. If you specify a tax centre in the <b>Tax Centre</b> field, the report shows the revenue for the selected tax centre only. |

In all reports, the **Monthly Amount** column shows the Ethiopian calendar monthly revenue, and the **YTD Amount** column shows the revenue collected since the start of the Ethiopian accounting year (Hamle 1) to the present date.

To create the reports, do as follows:

1. On the Cash/Collect menu, click Cashing, and then Print Monthly Cash Revenue Reports. The Monthly Cash Revenue Reports (CA85RS) screen opens.

| 21-APR-2010         MARGA        | Monthly Cash Revenue Reports                | ************************************* |
|----------------------------------|---------------------------------------------|---------------------------------------|
| Tax Type:                        | SCHEDULE C-NORMAL                           | Run Report                            |
| Payment Location:<br>Tax Centre: | ADDIS ABABA MAIN                            |                                       |
| Month:<br>Dates From:            | MEGABIT 2000<br>10-MAR-2008 To: 08-APR-2008 |                                       |
| Report:                          | COMMON REVENUE REPORT                       |                                       |
|                                  |                                             |                                       |

- 2. Double-click in the **Tax Type** field, select the type of tax for which you want the report and click **OK**.
- **3.** To view the monthly revenue for one tax centre only, double-click in the **Tax Centre** field, select a tax centre and click **OK**. If you do not select a tax centre, the report will display the monthly revenue for all tax centres.
- 4. Double-click in the **Month** field, select the Ethiopian calendar month and year for which you want the report and click **OK**. The following information is displayed automatically in the screen:

| Field      | Description                                                                            |
|------------|----------------------------------------------------------------------------------------|
| Month      | The Ethiopian calendar month and year.                                                 |
| Dates From | The equivalent Gregorian calendar start date of the Ethiopian calendar month and year. |
| То         | The equivalent Gregorian calendar end date of the Ethiopian calendar month and year.   |

5. Double-click in the **Report** field. The following window opens:

| Reports (Addition)                                                                               | ***************************************                                                                                                    |
|--------------------------------------------------------------------------------------------------|----------------------------------------------------------------------------------------------------|
| Find CA85R%                                                                                      |                                                                                                    |
| Module Name                                                                                      | Report Name                                                                                                    |
| CA85R1<br>CA85R2<br>CA85R3<br>CA85R4<br>CA85R5<br>CA85R6<br>CA85R6<br>CA85R7<br>CA85R8<br>CA85R9 | REVENUES BY LEGAL STATUS<br>REVENUES BY TAX AUTHORITY<br>REVENUES BY TAX AUTHORITY<br>REVENUES BY LAX AUTHORITY/LEGAL<br>REVENUES BY TAX CENTRE<br>REVENUES BY TAX. CODE/TAX AUTHO<br>REVENUES BY REV. CODE/TAX AUTHO<br>REVENUES BY RAYMENT LOCATION<br>REVENUE BY REV. CODE/PAYMENT L |
|                                                                                                  | (Eind) QK Cancel                                                                                                    |

- 6. Select the report that you want to create and click **OK**.
- 7. Click the **Run Report** button. The report is created according to the selection criteria and report type. The following examples are given for illustrative purposes only.

| SIGTAS CA85R10                                      |                 |                | PAGE       | 1 OF 8 |
|-----------------------------------------------------|-----------------|----------------|------------|--------|
| 21-APR-2010                                         | h hu Davara 0.  | 4-             |            | MARGA  |
| 11:45 AM                                            | n by Hevenue Co | de             |            |        |
| Selection Criteria                                  |                 |                |            |        |
| Tax Type: SCHEDULE C-NORMAL                         |                 |                |            |        |
| Month/Year: MEGABIT 2000                            |                 |                |            |        |
| From: 10-MAR-2008 To: 08                            | 8-APR-2008      |                |            |        |
|                                                     |                 |                |            |        |
| Description                                         |                 | Monthly Amount | YTD Amount |        |
| Revenue Code: AGRICULTURAL PRODUCTS                 |                 |                |            |        |
|                                                     | Sub. Total      | 0.00           | 0.00       |        |
| Revenue Code: AGRICULTURAL PRODUCTS                 |                 |                |            |        |
|                                                     | Sub. Total      | 0.00           | 0.00       |        |
| Revenue Code: AGRICULTURAL PRODUCTS                 | Sub. Total      | 0.00           | 0.00       |        |
| Revenue Code: AGRICULTURAL PRODUCTS OF              | LD              |                | 2.00       |        |
|                                                     | Sub. Total      | 0.00           | 0.00       |        |
| Revenue Code: ALCOHOL AND ALCOHOLIC PR              | RODUCTS         |                |            |        |
|                                                     | Sub. Total      | 0.00           | 0.00       |        |
| Revenue Code: ALCOHOL AND ALCOHOLIC PR              | RODUCTS OLD     | 0.00           | 0.00       |        |
| Bevenue Corle: Advertisement                        | 305. 100        | 0.00           | 0.00       |        |
|                                                     | Sub. Total      | 0.00           | 0.00       |        |
| Revenue Code: Advertisement                         |                 |                |            |        |
|                                                     | Sub. Total      | 0.00           | 0.00       |        |
| Revenue Code: Alcohol & Alcoholic Products          |                 |                |            |        |
|                                                     | Sub. Total      | 0.00           | 0.00       |        |
| Hevenue Code: Alcohol & Alcoholic Products          | Sub. Total      | 0.00           | 0.00       |        |
| Revenue Code: Auditing                              |                 |                |            |        |
| -                                                   | Sub. Total      | 0.00           | 0.00       |        |
| Revenue Code: BEER                                  |                 |                |            |        |
|                                                     | Sub. Total      | 0.00           | 0.00       |        |
| Revenue Code: BEER                                  | Sub. Total      | 0.00           | 0.00       |        |
| Revenue Code: BEER                                  | out. rotai      |                | 0.00       |        |
|                                                     | Sub. Total      | 0.00           | 0.00       |        |
| Revenue Code: BEER OLD                              |                 |                |            |        |
|                                                     | Sub. Total      | 0.00           | 0.00       |        |
| Revenue Code: Barbers & Beauty Salon                |                 |                |            |        |
|                                                     | Sub. Total      | 0.00           | 0.00       |        |
| ETHIOPLAN REVENUES AND CUSTOMS AUTHORITY - ETHIOPLA |                 |                |            |        |
|                                                     |                 |                |            |        |
|                                                     |                 |                |            |        |

If you select **Common Revenue**, the **Cash by Revenue Code** (CA85R10) report is created.

If you selected **Cash by Legal Status**, the **Cash by Legal Status** (CA85R1) report is created.

| SELECTION CRITERIA Tax Type: SCHEDULE C-NORMAL Payment Location: ADDIS ABABA MAIN Tax Centre: ADDIS ABABA VAT Month/Year: MEGABIT 2000 From: 10-MAR-2008 To: 08-APR-2008  Payment Location: ADDIS ABABA MAIN Tax Centre: ADDIS ABABA MAIN Tax Centre: ADDIS ABABA MAIN Tax Centre: ADDIS ABABA MAIN Tax Centre: ADDIS ABABA VAT PRIVATE COMPANY LT 0.00 10.194.04 Tax Centre Total: 0.00 10.194.04 Total Revenues Collected: 0.00 10.194.04 HIOPIAN REVENUES AND CUSTOMS AUTHORITY-ETHIOPIA    | SIGTAS CA85R1<br>21-APR-2010<br>11:53 AM | Revenues Collected by Legal | Status            | Page 1<br>MAI     | of 1<br>RGA |
|----------------------------------------------------------------------------------------------------|------------------------------------------|-----------------------------|-------------------|-------------------|-------------|
| Tax Type: SCHEDULE C-NORMAL         Payment Location: ADDIS ABABA MAIN         Tax Centre: ADDIS ABABA VAT         Month/Year: MEGABIT       2000         Firm: 10-MAR-2008       To: 08-APR-2008         Monthly Amount Year-To-Date Amount         Payment Location: ADDIS ABABA MAIN         Tax Centre: ADDIS ABABA MAIN         Tax Centre: ADDIS ABABA VAT         PRIVATE COMPANY LT       0.00       10.194.04                                                                         | SELECTION CRITERIA                       |                             |                   |                   |             |
| Payment Location: ADDIS ABABA MAIN         Tax Centre: ADDIS ABABA VAT         Month/Year: MEGABIT       2000         From: 10-MAR-2008       To: 08-APR-2008         Monthly Amount Year-To-Date Amount         Payment Location: ADDIS ABABA MAIN         Tax Centre: ADDIS ABABA VAT       PRIVATE COMPANY LT         PRIVATE COMPANY LT       0.00       10.194.04         Payment Location Total:       0.00       10.194.04         Total Revenues Collected:       0.00       10.194.04 | Tax Type: SCHEDULE C-N                   | ORMAL                       |                   |                   |             |
| Tax Centre: ADDIS ABABA VAT         Month/Year: MEGABIT       2000         From: 10-MAR-2008       To: 08-APR-2008         Monthly Amount Year-To-Date Amount         Payment Location: ADDIS ABABA MAIN         Tax Centre: ADDIS ABABA VAT       0.00       10.194.04         PRIVATE COMPANY LT       0.00       10.194.04         Payment Location Total:       0.00       10.194.04         Total Revenues Collected:       0.00       10.194.04                                          | Payment Location: ADDIS ABABA            | AIN                         |                   |                   |             |
| Month/Year: MEGABIT 2000<br>From: 10-MAR-2008 To: 08-APR-2008<br>Monthly Amount Year-To-Date Amount<br>Payment Location: ADDIS ABABA MAIN<br>Tax Centre: ADDIS ABABA VAT<br>PRIVATE COMPANY LT 0.00 10,194.04<br>Tax Centre Total: 0.00 10,194.04<br>Payment Location Total: 0.00 10,194.04<br>Total Revenues Collected: 0.00 10,194.04                                                                                                    | Tax Centre: ADDIS ABABA \                | /AT                         |                   |                   |             |
| From: 10-MAR-2008     To: 08-APR-2008       Monthly Amount: Year-To-Date Amount       Payment Location: ADDIS ABABA MAIN       Tax Centre: ADDIS ABABA VAT       PRIVATE COMPANY LT     0.00     10,194.04       Payment Location Total:     0.00     10,194.04       Payment Location Total:     0.00     10,194.04       Total Revenues Collected:       MORTHORIZE COLLECTED                                                                                                    | Month/Year: MEGABIT                      | 2000                        |                   |                   |             |
| Monthly Amount Year-To-Date Amount Payment Location: ADDIS ABABA MAIN Tax Centre: ADDIS ABABA VAT PRIVATE COMPANY LT Tax Centre Total: 0.00 10,194.04 Payment Location Total: 0.00 10,194.04 Total Revenues Collected: 0.00 10,194.04 HIOPIAN REVENUES AND CUSTOMS AUTHORITY-ETHIOPIA                                                                                                    | From: 10-MAR-2008                        | To: 08-APR-2008             |                   |                   |             |
| Monthly Amount Year-To-Date Amount Payment Location: ADDIS ABABA MAIN Tax Centre: ADDIS ABABA VAT PRIVATE COMPANY LT Tax Centre Total: 0.00 10,194.04 Payment Location Total: 0.00 10,194.04 Total Revenues Collected: 0.00 10,194.04                                                                                                    |                                          |                             |                   |                   |             |
| Payment Location: ADDIS ABABA MAIN Tax Centre: ADDIS ABABA VAT PRIVATE COMPANY LT Tax Centre Total: 0.00 10,194.04 Payment Location Total: 0.00 10,194.04 Total Revenues Collected: 0.00 10,194.04                                                                                                    |                                          | M                           | onthly Amount Yea | ar-To-Date Amount |             |
| Tax Centre-ADDIS ABABA VAT         PRIVATE COMPANY LT         Tax Centre Total:         0.00       10.194.04         Payment Location Total:       0.00         Total Revenues Collected:       0.00         10.194.04                                                                                                    | Payment Location: ADDIS ABABA MAIN       |                             |                   |                   |             |
| PRIVATE COMPANY LT         0.00         10.194.04           Tax Centre Total:         0.00         10.194.04           Payment Location Total:         0.00         10.194.04           Total Revenues Collected:         0.00         10.194.04                                                                                                    | Tax Centre:ADDIS ABABA VAT               |                             |                   |                   |             |
| Tax Centre Total:         0.00         10,194.04           Payment Location Total:         0.00         10,194.04           Total Revenues Collected:         0.00         10,194.04                                                                                                    | PRIVATE COMPANY LT                       |                             | 0.00              | 10,194.04         |             |
| Payment Location Total: 0.00 10.194.04<br>Total Revenues Collected: 0.00 10.194.04                                                                                                    |                                          | Tax Centre Total:           | 0.00              | 10,194.04         |             |
| Total Revenues Collected: 0.00 10,194.04                                                                                                    |                                          | Payment Location Total:     | 0.00              | 10,194.04         |             |
| HIOPIAN REVENUES AND CUSTOMS AUTHORITY-ETHIOPIA                                                                                                    |                                          | Total Revenues Collected:   | 0.00              | 10,194.04         |             |
| HIOPIAN REVENUES AND CUSTOMS AUTHORITY-ETHIOPIA                                                                                                    |                                          |                             |                   |                   |             |
| HIOPIAN REVENUES AND CUSTOMS AUTHORITY-ETHIOPIA                                                                                                    |                                          |                             |                   |                   |             |
| HOPIAN REVENUES AND CUSTOMS AUTHORITY-ETHIOPIA                                                                                                    |                                          |                             |                   |                   |             |
| HOPIAN REVENUES AND CUSTOMS AUTHORITY-ETHIOPIA                                                                                                    |                                          |                             |                   |                   |             |
| HOPIAN REVENUES AND CUSTOMS AUTHORITY-ETHIOPIA                                                                                                    |                                          |                             |                   |                   |             |
| HIOPIAN REVENUES AND CUSTOMS AUTHORITY-ETHIOPIA                                                                                                    |                                          |                             |                   |                   |             |
| HIOPIAN REVENUES AND CUSTOMS AUTHORITY-ETHIOPIA                                                                                                    |                                          |                             |                   |                   |             |
| HIOPIAN REVENUES AND CUSTOMS AUTHORITY-ETHIOPIA                                                                                                    |                                          |                             |                   |                   |             |
| HIOPIAN REVENUES AND CUSTOMS AUTHORITY-ETHIOPIA                                                                                                    |                                          |                             |                   |                   |             |
| HIOPIAN REVENUES AND CUSTOMS AUTHORITY-ETHIOPIA                                                                                                    |                                          |                             |                   |                   |             |
|                                                                                                    | HIOPIAN REVENUES AND CUSTOMS AUTHO       | RITY-ETHIOPIA               |                   |                   |             |
|                                                                                                    |                                          |                             |                   |                   |             |

If you selected **Cash by Revenue Code**, the **Cash by Revenue Code** (CA85R2) report is created.

| A<br>SCHEDULE C-NORMAL<br>ADDIS ABABA MAIN<br>ADDIS ABABA VAT |                                                                                                    |                                                                                                    |
|---------------------------------------------------------------|----------------------------------------------------------------------------------------------------|----------------------------------------------------------------------------------------------------|
| SCHEDULE C-NORMAL<br>ADDIS ABABA MAIN<br>ADDIS ABABA VAT      |                                                                                                    |                                                                                                    |
| ADDIS ABABA MAIN<br>ADDIS ABABA VAT                           |                                                                                                    |                                                                                                    |
| ADDIS ABABA VAT                                               |                                                                                                    |                                                                                                    |
|                                                               |                                                                                                    |                                                                                                    |
| MEGABIT 2000                                                  |                                                                                                    |                                                                                                    |
| 10-MAR-2008 To: 08-APR-2008                                   |                                                                                                    |                                                                                                    |
|                                                               |                                                                                                    |                                                                                                    |
|                                                               | Monthly Amount                                                                                                    | Year-To-Date Amount                                                                                                    |
| ation: ADDIS ABABA MAIN                                       |                                                                                                    |                                                                                                    |
| entre: ADDIS ABABA VAT                                        |                                                                                                    |                                                                                                    |
| ax from Corporate Business- Schedule C                        | 0.00                                                                                                    | 10,194.04                                                                                                    |
| Tax Centre Total:                                             | 0.00                                                                                                    | 10,194.04                                                                                                    |
| Payment Location Total:                                       | 0.00                                                                                                    | 10,194.04                                                                                                    |
| Total Revenues Collected:                                     | 0.00                                                                                                    | 10,194.04                                                                                                    |
|                                                               |                                                                                                    |                                                                                                    |
|                                                               |                                                                                                    |                                                                                                    |
|                                                               |                                                                                                    |                                                                                                    |
|                                                               |                                                                                                    |                                                                                                    |
|                                                               |                                                                                                    |                                                                                                    |
|                                                               |                                                                                                    |                                                                                                    |
|                                                               |                                                                                                    |                                                                                                    |
|                                                               |                                                                                                    |                                                                                                    |
|                                                               |                                                                                                    |                                                                                                    |
|                                                               | cation: ADDIS ABABA MAIN<br>Pentre: ADDIS ABABA VAT<br>ax from Corporate Business- Schedule C<br>Tax Centre Total:<br>Payment Location Total:<br>Total Revenues Collected: | Monthly Amount<br>cation: ADDIS ABABA MAIN<br>Sentre: ADDIS ABABA VAT<br>ax from Corporate Business-Schedule C 0.00<br>Tax Centre Total: 0.00<br>Payment Location Total: 0.00<br>Total Revenues Collected: 0.00 |

If you selected **Cash by Tax Authority**, the **Cash by Tax Authority** (CA85R3) report is created.

| IGTAS CA85R3                 |                       |                | Page 1 of      |
|------------------------------|-----------------------|----------------|----------------|
| 5-DEC-2003                   |                       |                | SIGTASI        |
| 1:41 PM                      | Cash by Tax Authority |                |                |
| SELECTION CRITERIA           |                       |                |                |
| Tax Type: VALUE-ADDED TAX(VA | λT)                   |                |                |
| Tax Centre: AWASS BRANCH     |                       |                |                |
| Month/Year: GINBOT 1996      |                       |                |                |
| From: 09-05-2004             | Te: 07-06-2004        |                |                |
| Description                  |                       | Monthly Amount | YTD Amount     |
| Tax Centre: AWASS BRANCH     |                       |                |                |
| FEDRAL INLAND REVENUE AUTHOR | ITY                   | 0.00           | 2,118,033.95   |
| OROMIYA                      |                       | 0.00           | 18,678.15      |
| SOUTHERN PEOPLES             |                       | 0.00           | 436,317.84     |
|                              | Tax Centre Total:     | 0.00           | 2,573,029.94   |
|                              | Total Payments:       | \$0.00         | \$2,573,029.94 |

If you selected **Legal Status/Tax Authority**, the **Cash by Legal Status/Tax Authority** (CA85R4) report is created.

| IGTAS CA85R4                    |                  | Page 1 of 1      |
|---------------------------------|------------------|------------------|
| 8-DEC-2003                      |                  | SIGTASAD         |
| 1:51 PM Cash by Legal Status    | s/Tax Authority  |                  |
| SELECTION CRITERIA              |                  |                  |
| Ter Time: UALLIE ADDED TAY/UAT) |                  |                  |
| Tax Centre: ADDIS ABABA VAT     |                  |                  |
| Month/Year: GINBOT 1996         |                  |                  |
| From: 09-05-2004 To: 07-06-2004 |                  |                  |
|                                 |                  |                  |
| Description                     | Monthly Amount   | YTD Amount       |
| Tax Centre: ADDIS ABABA VAT     |                  |                  |
| PRIVATE COMPANY LT              |                  |                  |
| ADDIS ABABA CITY ADMINISTRATION | 0.00             | 5,656.60         |
| AMHARA                          | 0.00             | 29,859.29        |
| FEDRAL INLAND REVENUE AUTHORITY | 0.00             | 122,845,826.36   |
| PARTNERSHIP                     |                  |                  |
| FEDRAL INLAND REVENUE AUTHORITY | 0.00             | 686,514.62       |
| INDIVIDUAL                      |                  |                  |
| ADDIS ABABA CITY ADMINISTRATION | 0.00             | 24,206,552.28    |
| AFAR                            | 0.00             | 7,940.09         |
| AMHARA                          | 0.00             | 17,031.60        |
| FEDRAL INLAND REVENUE AUTHORITY | 0.00             | 12,115.49        |
| GAMBELA                         | 0.00             | 43,105.51        |
| OROMIYA                         | 0.00             | 489,007.71       |
| SOUTHERN PEOPLES                | 0.00             | 28,141.65        |
| PUBLIC ENTERPRISE               |                  |                  |
| ADDIS ABABA CITY ADMINISTRATION | 0.00             | 136,659.60       |
| FEDRAL INLAND REVENUE AUTHORITY | 0.00             | 175,551,816.09   |
| JOINT VERNTURE                  |                  |                  |
| FEDRAL INLAND REVENUE AUTHORITY | 0.00             | 6,623,638.21     |
| COOPERATIVE SOCIETY             |                  |                  |
| SHARE COMPANY                   |                  |                  |
| FEDRAL INLAND REVENUE AUTHORITY | 0.00             | 62,151,402.29    |
| OTHERS                          |                  |                  |
| ADDIS ABABA CITY ADMINISTRATION | 0.00             | 50,461.50        |
| CENTRAL GOVERNMENT              | 0.00             | 4,296.73         |
| FEDRAL INLAND REVENUE AUTHORITY | 0.00             | 1,511,923.50     |
|                                 | ntre Total: 0.00 | 394,401,949.13   |
| Total                           | Payments: \$0.00 | \$394,401,949.13 |

If you selected **Cash Authority/Legal Status**, the **Cash by Tax Authority/Legal Status** (CA85R5) report is created.

| GTAS CA85R5                                                    |                      |                | Page 1 of      |
|----------------------------------------------------------------|----------------------|----------------|----------------|
| :34 PM Cash by Ta                                              | ax Authority / Legal | L Status       | 516185         |
| ELECTION CRITERIA                                              |                      |                |                |
| T T HALLE ADDED TAY/HAT)                                       |                      |                |                |
|                                                                |                      |                |                |
| Tax Centre: ADDIS ABABA VAT                                    |                      |                |                |
| Monto Tear: GINEOT 1990                                        |                      |                |                |
| From: 09-MAY-2004 To: 07-JU                                    | UN-2004              |                |                |
| Description                                                    |                      | Monthly Amount | YTD Amount     |
| Fax Centre: ADDIS ABABA VAT<br>ADDIS ABABA CITY ADMINISTRATION |                      |                |                |
| PRIVATE COMPANY LT                                             |                      | 0.00           | 4,743.00       |
| INDIVIDUAL                                                     |                      | 0.00           | 5,876,983.22   |
| PUBLIC ENTERPRISE                                              |                      | 0.00           | 104,145.66     |
| COOPERATIVE SOCIETY                                            |                      | 0.00           | 0.00           |
| OTHERS                                                         |                      | 0.00           | 26,967.84      |
| AFAR                                                           |                      |                |                |
| INDIVIDUAL<br>AMHARA                                           |                      | 0.00           | 7,940.09       |
| PRIVATE COMPANY LT                                             |                      | 0.00           | 11,504.83      |
| INDIVIDUAL                                                     |                      | 0.00           | 423.29         |
| COOPERATIVE SOCIETY                                            |                      | 0.00           | 5,945.00       |
| FEDERAL INLAND REVENUE AUTHORITY                               |                      |                |                |
| PRIVATE COMPANY LT                                             |                      | 0.00           | 37,700,713.76  |
| PARTNERSHIP                                                    |                      | 0.00           | 240,601.62     |
| INDIVIDUAL                                                     |                      | 0.00           | 12,115.49      |
| PUBLIC ENTERPRISE                                              |                      | 0.00           | 80,152,906.68  |
| JOINT VERNTURE                                                 |                      | 0.00           | 2,357,981.68   |
| SHARE COMPANY                                                  |                      | 0.00           | 13,722,477.08  |
| OTHERS                                                         |                      | 0.00           | 892,094.40     |
| GAMBELA                                                        |                      |                |                |
| INDIVIDUAL                                                     |                      | 0.00           | 22,863.37      |
| OROMIYA                                                        |                      |                |                |
| INDIVIDUAL<br>SOUTHERN PEOPLES                                 |                      | 0.00           | 52,161.58      |
| INDIVIDUAL                                                     |                      | 0.00           | 5,047.08       |
| -                                                              | Tax Centre Total:    | 0.00           | 141,197,615.67 |
|                                                                | Total Payments:      | 0.00           | 141,197,615.67 |

If you selected Cash by VAT Office, the Cash by Tax Centre (CA85R6) report is created.

| SIGTAS CA85R6<br>18-DEC-2003   |                 |                |                  | Page 1 of 1<br>SIGTASAD |
|--------------------------------|-----------------|----------------|------------------|-------------------------|
| 01:49 PM                       | Cash by Tax Cen | tre            |                  |                         |
| SELECTION CRITERIA             |                 |                |                  |                         |
| Tax Type: VALUE-ADDED TAX(VAT) |                 |                |                  |                         |
| Tax Centre: ADDIS ABABA VAT    |                 |                |                  |                         |
| Month/Year: GINBOT 1996        |                 |                |                  |                         |
| From: 09-05-2004               | To: 07-06-2004  |                |                  |                         |
| Description                    |                 | Monthly Amount | YTD Amount       |                         |
| addis ababa vat                |                 | 0.00           | 394,693,327.38   |                         |
|                                | Total Payments: | \$0.00         | \$394,693,327.38 | -                       |

## **Creating a Monthly VAT Revenue Report**

The **Monthly VAT Summary Revenue Report** (CA89R) report contains a monthly VAT revenue and net revenue summary by tax centre, and shows the amounts for the sales tax refund offset, the income tax refund offset, the VAT refund offset, the dishonoured cheques and the VAT refunds paid.

To create the report, do as follows:

1. On the Cash/Collect menu, click Cashing, and then Print Monthly VAT Summary Consolidated Report. The Monthly VAT Summary consolidated Revenue Report

(CA89RS) screen opens.

| CA89RS CONSIST<br>21-APR-2010<br>MARGA | Monthly VAT Summary Consolidated Revenue Report                                               | >>>>>>>>>>>>>>>>>>>>>>>>>>>>>>>>>>>>> |
|----------------------------------------|-----------------------------------------------------------------------------------------------|---------------------------------------|
|                                        | Tax Centre: ADDIS ABABA VAT<br>Month: MEGABIT Year: 1995<br>From: 10-MAR-2003 To: 08-APR-2003 | Run Report                            |
|                                        |                                                                                               |                                       |
|                                        |                                                                                               |                                       |

2. Double-click in the **Month** field, select the Ethiopian calendar month and year for which you want the report and click **OK**. The following information is displayed automatically in the screen:

| Field | Description                                                                                              |
|-------|----------------------------------------------------------------------------------------------------|
| Month | The Ethiopian calendar month. Selected from an LOV.                                                      |
| Year  | The Ethiopian calendar year.                                                                             |
| From  | Displays the equivalent Gregorian calendar start date of the selected Ethiopian calendar month and year. |
| То    | Displays the equivalent Gregorian calendar end date of the selected Ethiopian calendar month and year.   |

3. Click on the **Run Report** button. The **Monthly VAT Summary Revenue Report** (CA89R) report is created.

| (                     |                  |               |               |            |             |             |               |
|-----------------------|------------------|---------------|---------------|------------|-------------|-------------|---------------|
| SIGTAS CA89R          |                  |               |               |            |             |             | Page 1 of 1   |
| 21-APR-2010           |                  |               |               |            | _           |             | MARGA         |
| 03:12 PM              | ( 1              | Monthly VAT S | ummary Revenu | e Report   |             |             | I             |
|                       |                  |               |               |            |             |             |               |
| SELECTION CRITERIA    |                  |               |               |            |             |             |               |
| Tax Authority: ETHIOF | PIAN REVENUS AND | CUSTOMS AUT   | HORITY        |            |             |             |               |
| Tax Centre: ADDIS     | ABABA VAT        |               |               |            |             |             |               |
| Month: MEGAR          | ат               | Year: 1995    |               |            |             |             |               |
| From: 10-MAE          | 3-2003           | To: 08-APR-2  | 003           |            |             |             |               |
|                       |                  |               |               |            |             |             |               |
|                       |                  | Sales Tax     | Income Tax    | Vat Refund | Dishonoured | VAT Refunds |               |
| Tax Centre            | Revenue          | Refund Offset | Refund Offset | Offset     | Cheques     | Paid        | Net Revenue   |
|                       |                  |               |               |            |             |             |               |
| ADDIS ABABA VAT       | 36,282,642.28    | 0.00          | 0.00          | 0.00       | 217,149.00  | 0.00        | 36,065,493.28 |
|                       |                  |               |               |            |             | Total       | 26 065 492 28 |
|                       |                  |               |               |            |             | T ONAL.     | 00,000,000.20 |
|                       |                  |               |               |            |             |             |               |
|                       |                  |               |               |            |             |             |               |
|                       |                  |               |               |            |             |             |               |
|                       |                  |               |               |            |             |             |               |
|                       |                  |               |               |            |             |             |               |
|                       |                  |               |               |            |             |             |               |
|                       |                  |               |               |            |             |             |               |
|                       |                  |               |               |            |             |             |               |
|                       |                  |               |               |            |             |             |               |
|                       |                  |               |               |            |             |             |               |
|                       |                  |               |               |            |             |             |               |
|                       |                  |               |               |            |             |             |               |

| SIGTAS CA89R<br>21-APR-2010<br>03:12 PM                                                              |                                           | Monthly VAT S                             | ummary Revenu               | e Report             |                        |                     | Page 1 of 1<br>MARGA           |
|----------------------------------------------------------------------------------------------------|-------------------------------------------|-------------------------------------------|-----------------------------|----------------------|------------------------|---------------------|--------------------------------|
| SELECTION CRITERIA<br>Fax Authority: ETHIOP<br>Tax Centre: ADDIS J<br>Month: MEGABI<br>From: 10-MAR: | IAN REVENUS AND<br>ABABA VAT<br>T<br>2003 | CUSTOMS AUT<br>Year: 1995<br>To: 08-APR-2 | HORITY<br>003               |                      |                        |                     |                                |
| Tax Centre                                                                                           | Revenue                                   | Sales Tax<br>Refund Offset                | Income Tax<br>Refund Offset | Vat Refund<br>Offset | Dishonoured<br>Cheques | VAT Refunds<br>Paid | Net Revenue                    |
| ADDIS ABABA VAT                                                                                      | 36,282,642.28                             | 0.00                                      | 0.00                        | 0.00                 | 217,149.00             | 0.00<br>Totai:      | 36,065,493.28<br>36,065,493.28 |
| ETHIOPIAN REVENUES AND C                                                                             | USTOMS AUTHO                              | RITY-ETHIOP                               | IA                          |                      |                        |                     |                                |

## About the Monthly VAT Summary Revenue Report (CA89R)

The following table contains a description of the items in the **Monthly VAT Summary Revenue Report** (CA89R) report.

| Field                    | Description                                                                                        |
|--------------------------|----------------------------------------------------------------------------------------------------|
| Tax Centre               | The tax centre for which the report is run.                                                        |
| Revenue                  | The total revenue for the selected month.                                                          |
| Sales Tax Refund Offset  | The sales tax refunds (credits) for the selected month.                                            |
| Income Tax Refund Offset | The income tax refunds for the selected month.                                                     |
| Vat Refund Offset        | The VAT refunds (VAT goods-on-hand credit) for the selected month.                                 |
| Dishonoured Cheques      | The cancelled cheques for the selected month.                                                      |
| VAT Refunds Paid         | The VAT refunds that were paid for the selected month.                                             |
| Net Revenue              | The net revenue for the selected month (revenue minus any deductions listed in the other columns). |

### Creating a Tax Collected Per Tax Type Report

The **Taxes Collected Per Tax Type** (CA74R) report contains the total amount of taxes that were collected between two dates for each tax type or for one tax type only. You can narrow the results by specifying a tax centre. This report can be printed at any time. Furthermore, the report shows the breakdown of the payments (and reverse payments) collected per tax type. The objective of this report is to reconcile the payment captured with the transfers within the same tax centre.

To create the report, do as follows:

1. On the Cash/Collect menu, click Cashing, and then Print Tax Collected per Tax Type. The Print Taxes Collected Per Tax Type (CA74RS) screen opens.

| MARGA                                                                                       | Print Taxes Collected Per Tax Type                                                                           | Page 1 of 1 |
|---------------------------------------------------------------------------------------------|----------------------------------------------------------------------------------------------------|-------------|
| Start Date:<br>End Date:<br>Tax Authority:<br>Tax Centre:<br>Tax Type:<br>Payment Location: | D1-MAR-2003<br>D1-APR-2004<br>ETHIOPIAN REVENUS AND CUSTOMS AUTHORITY<br>ADDIS ABABA VAT<br>ADDIS ABABA MAIN | Run Report  |

- 2. In the **Start Date** field, enter the date at which SIGTAS shall start searching for the collected taxes and then press **Enter**. The report will include all taxes collected on and after this date. By default, the current day's date is displayed.
- 3. In the End Date field, enter the date at which SIGTAS shall stop searching for the collected taxes and then press Enter. The report will include all taxes collected on and before this date.
- 4. To specify a tax centre, double-click in the **Tax Centre** field, make a selection and click **OK**.
- 5. To specify a tax type, double-click in the **Tax Type** field, make a selection and click **OK**.
- 6. To specify a payment location, double-click in the **Payment Location** field, make a selection and then click on **OK**.
- 7. Click on the **Run Report** button. The **Taxes Collected Per Tax Type** (CA74R) report is created according to the selection criteria. The following example is given for illustrative purposes only.

| SIGTAS CA74R                        |                              | PAGE 1 OF 1 |
|-------------------------------------|------------------------------|-------------|
| 21-APR-2010                         |                              | MARGA       |
| 03:39 PM                            | Taxes Collected Per Tax Type | )           |
| Selection Criteria                  |                              |             |
| Check Detry 01 MAR 2003             | End Date: 01 APR 2004        |             |
| Tax Authority ETHIOPIAN REVE        |                              |             |
| Tax Contro: ADDIS ABABA VA          |                              |             |
|                                     |                              |             |
| Payments by Tax Type Section        |                              |             |
| Тах Туре                            | Tax Collected                |             |
|                                     | Total: .00                   |             |
|                                     |                              |             |
| Tax Collected by Tax Type Section   | n                            |             |
| Тах Туре                            | Tax Collected                |             |
| Transfer to Other Tax Centres:      |                              |             |
|                                     | Total: .00                   |             |
|                                     |                              |             |
|                                     |                              |             |
|                                     |                              |             |
|                                     |                              |             |
|                                     |                              |             |
|                                     |                              |             |
|                                     |                              |             |
|                                     |                              |             |
|                                     |                              |             |
| ETHIOPIAN REVENUES AND CUSTOMS AUTH | ORITY-ETHIOPLA               |             |
|                                     |                              |             |
|                                     |                              |             |
|                                     |                              |             |
|                                     |                              |             |

## About the Taxes Collected Per Tax Type (CA74R) Report

| SIGTAS CA74R                         |                              | PAGE 1 OF 1 |
|--------------------------------------|------------------------------|-------------|
| 21-APR-2010                          |                              | MARGA       |
| 03:39 PM                             | Taxes Collected Per Tax Type |             |
|                                      |                              |             |
| Selection Criteria                   |                              |             |
| Start Date: 01-MAR-2003              | End Date: 01-APR-2004        |             |
| Tax Authority: ETHIOPIAN REVEN       | US AND CUSTOMS AUTHORITY     |             |
| Tax Centre: ADDIS ABABA VAT          | Tax Type: SCHEDULE C-NORMAL  |             |
|                                      |                              |             |
| Payments by Tax Type Section         |                              |             |
| Тах Туре                             | Tax Collected                |             |
|                                      | Total: .00                   |             |
|                                      |                              |             |
| Tax Collected by Tax Type Section    | 1                            |             |
| Тах Туре                             | Tax Collected                |             |
| Transfer to Other Tax Centres:       |                              |             |
|                                      | Total: .00                   |             |
|                                      |                              |             |
|                                      |                              |             |
|                                      |                              |             |
|                                      |                              |             |
|                                      |                              |             |
|                                      |                              |             |
|                                      |                              |             |
|                                      |                              |             |
|                                      |                              |             |
| ETHIOPLAN REVENUES AND CUSTOMS AUTHO | RITY-ETHIOPLA                |             |
|                                      |                              |             |
|                                      |                              |             |
|                                      |                              |             |

The following table contains a description of the fields in the **Taxes Collected per Tax Type** (CA74R) screen.

| Field         | Description                                                                                                    |
|---------------|----------------------------------------------------------------------------------------------------|
| Start Date    | The starting date of the period to be covered by the report.                                                      |
| End Date      | The ending date of the period to be covered by the report.                                                        |
| Tax Authority | Displays the Tax Authority of the user.                                                                           |
| Tax Centre    | The tax centre for which the report is created. If blank, the report will print the payments for all tax centres. |
| Тах Туре      | The tax type for which the report is created. If blank, the report will show a breakdown per tax type.            |

## Printing a Monthly Tax Collected Report

To create the Monthly Tax Collected Report (CA75R), do as follows:

1. On the Cash/Collect menu, click Cashing and then Print Monthly Tax Collected. The Monthly Tax Collected Report (CA75RS) screen opens.

| CA75RS DODDODDODDODDOD | 000000000000000000000000000000000000000 | 00000000000000000000000000000000000000 |
|------------------------|-----------------------------------------|----------------------------------------|
| 21-APR-10              | Monthly Tax Collected Report            |                                        |
| MARGA                  |                                         | Page 1 of 1                            |
| Mor<br>Ye              | nth: MAY<br>Bar: 2002                   | Run Report                             |
|                        |                                         |                                        |
|                        |                                         |                                        |
|                        |                                         |                                        |

- 2. Double-click in the Month field, make a selection and then click on OK.
- 3. In the Year field, enter the year for which the report is created.
- 4. Click the **Run Report** button. The **Monthly Taxes Collected Report** (CA75R) is created according to the criteria selected in the **Monthly Tax Collected Report** (CA75RS) screen. The following example is given for illustrative purposes only.

| -APR-2010                      |                              |       |                |             |            |   | -                            | MARG |
|--------------------------------|------------------------------|-------|----------------|-------------|------------|---|------------------------------|------|
| 4:03 PM                        |                              | Month | ly Taxes Colle | cted Report | )          |   |                              |      |
| SELECTION CRITERIA             |                              |       |                |             |            |   |                              |      |
| Month: MAY                     |                              |       |                |             |            |   |                              |      |
| Year: 2002                     |                              |       |                |             |            |   |                              |      |
| MONTH AMOUNTS                  |                              |       |                |             |            |   |                              |      |
| Тах Туре                       | Tax Collected This<br>Period | %     | Budget         | %           | Difference | % | Tax Collected Last<br>Period | %    |
| VALUE-ADDED TAX(VAT)           | 0.00                         | 0     |                |             |            | 0 | 119,967.98                   | 0    |
| STAMP DUTY                     | 0.00                         | 0     |                |             |            | 0 | 0.00                         | 0    |
| EXCISE TAX                     | 80,000.00                    | 0     |                |             |            | 0 | 0.00                         | 0    |
| SCHED D-ROYALTIES              | 0.00                         | 0     |                |             |            | 0 | 0.00                         | 0    |
| SCHED D-GAMES OF CHC           | 0.00                         | 0     |                |             |            | 0 | 0.00                         | 0    |
| SCHED D-INT. ON DEP            | 0.00                         | 0     |                |             |            | 0 | 0.00                         | 0    |
| SCHED D-DIVIDENDS              | 0.00                         | 0     |                |             |            | 0 | 0.00                         | 0    |
| SCHEDULE A-PAYE                | 0.00                         | 0     |                |             |            | 0 | 0.00                         | 0    |
| WITH TAX ON PAYM               | 0.00                         | 0     |                |             |            | 0 | 0.00                         | 0    |
| SCHEDULE C-NORMAL              | 0.00                         | 0     |                |             |            | 0 | 0.00                         | 0    |
| SCHEDULE C-MINING              | 0.00                         | 0     |                |             |            | 0 | 0.00                         | 0    |
| SCHEDULE B                     | 0.00                         | 0     |                |             |            | 0 | 0.00                         | 0    |
| TURNOVER                       | 0.00                         | 0     |                |             |            | 0 | 0.00                         | 0    |
| SCHED D-GAIN ON SHAR           | 0.00                         | 0     |                |             |            | 0 | 0.00                         | 0    |
| SCHEDULE A-PIT                 | 0.00                         | 0     |                |             |            | 0 | 0.00                         | 0    |
| SCHEDULE D-TEC SERV            | 0.00                         | 0     |                |             |            | 0 | 0.00                         | 0    |
| SCHED D-CASUAL PROP            | 0.00                         | 0     |                |             |            | 0 | 0.00                         | 0    |
| SCHED D-GAIN ON BUIL           | 0.00                         | 0     |                |             |            | 0 | 0.00                         | 0    |
|                                |                              |       |                |             |            |   | 0.00                         | 0    |
| HIOPLAN REVENUES AND CUSTOMS A | UTHORITY-ETHIOPLA            |       |                |             |            |   |                              |      |

| SIGTAS CA75R                            |                              |     |                     |          |            |      | Pag                          | e 2 of 3 |
|-----------------------------------------|------------------------------|-----|---------------------|----------|------------|------|------------------------------|----------|
| 21-APR-2010                             |                              |     |                     |          |            |      |                              | MARGA    |
| 04:03 PM                                |                              | Mon | thly Taxes Collecte | d Report |            |      |                              |          |
|                                         |                              |     |                     |          |            |      |                              |          |
| MONTH AMOUNTS                           |                              |     |                     |          |            |      |                              |          |
| Тах Туре                                | Tax Collected This<br>Period | %   | Budget              | %        | Difference | %    | Tax Collected Last<br>Period | %        |
|                                         |                              | _   |                     |          |            |      |                              |          |
| COST SHARING                            | 0.00                         |     | 0                   |          |            |      | 0.00                         | 0        |
| WITHHOLDING ON IMPORTS                  | 0.00                         |     | 0                   |          |            |      | 0.00                         | 0        |
| SALES TAX                               | 0.00                         |     | 0                   |          |            |      | 0.00                         | 0        |
| TEST                                    | 0.00                         |     | 0                   |          |            |      | 0.00                         | 0        |
| TURNOVER TAX ON<br>AGRICULTURE PRODUCTS | 0.00                         |     | 0                   |          |            |      | 0.00                         | 0        |
| AGRICULTURE INCOME TAX                  | 0.00                         |     | 0                   |          |            |      | 0.00                         | 0        |
| SCHEDULE A-PAYE (SCHEDULE<br>1,3)       | 0.00                         |     | 0                   |          |            |      | 0                            |          |
| Total:                                  | 80,000.00                    |     | 0                   |          | 0          | 0.00 | 119,967.98                   | 12       |
| YEAR TO DATE AMOUNTS                    |                              |     |                     |          |            |      |                              |          |
| Тах Туре                                | Tax Collected                | %   | Budget              | %        | Difference | %    | Tax Collected Last<br>Period | %        |
| VALUE-ADDED TAX(VAT)                    | 0.00                         |     | 0                   |          | 0          |      | 0.00                         | 0        |
| STAMP DUTY                              | 0.00                         |     | 0                   |          | 0          |      | 0.00                         | 0        |
| EXCISE TAX                              | 0.00                         |     | 0                   |          | 0          |      | 0.00                         | 0        |
| SCHED D-ROYALTIES                       | 0.00                         |     | 0                   |          | 0          |      | 0.00                         | 0        |
| SCHED D-GAMES OF CHC                    | 0.00                         |     | 0                   |          | 0          |      | 0.00                         | 0        |
| SCHED D-INT ON DEP                      | 0.00                         |     | 0                   |          | 0          |      | 0.00                         | 0        |
| SCHED DUDIVIDENDS                       | 0.00                         |     | 0                   |          | 0          |      | 0.00                         | 0        |
|                                         | 0.00                         |     | 0                   |          | 0          |      | 0.00                         | 0        |
|                                         | 0.00                         |     | 0                   |          |            |      | 0.00                         | 0        |
| SCHEDULE A-PATE                         |                              |     |                     |          |            |      |                              |          |

## Printing a Tax Authority Net Payments Report

This report lists the net payments per revenue code received by a Tax Authority.

To create the report, do as follows:

1. On the Cash/Collect menu, click Cashing and then Print Tax Authority Net Payments Report. The Regional Retention by Revenue (CA108RS) screen opens.

| CA108RS 00000000000000000000000000000000000                | Regional Retention by Revenue                        | 0000000000000000000000000000000000000 |
|------------------------------------------------------------|------------------------------------------------------|---------------------------------------|
| Tax Type:<br>Tax Authority:<br>Payment Location:<br>Month: | VALUE-ADDED TAX(VAT) ADDIS ABABA CITY ADMINISTRATION | Run Report                            |
| Dates From:                                                | 08-FEB-2006 To: 09-MAR-2006                          |                                       |
|                                                            |                                                      |                                       |

- 2. Double-click in the Tax Type field, make a selection and click OK.
- **3.** To specify a Tax Authority, double-click in the **Tax Authority** field, make a selection and click on **OK**.
- 4. To specify a payment location, double-click in the **Payment Location** field, make a selection and click on **OK**.
- 5. To specify a month, double-click in the **Month** field, make a selection and click **OK**.

Following this selection, the year and the dates of the year display automatically in the corresponding fields.

- 6. If you choose not to select a month, in the **Dates From** and **To** fields, specify the dates to be covered by the report for the retained taxes.
- 7. Click on the **Run Report** button. The **Regional Retention by Revenue** (CA108R) report is created according to the criteria selected in the submission screen. The following example is given for illustrative purposes only.

| SIGTAS  | CA106R                                                      |                    |                   |            | Paç       | e 1 of 3 |
|---------|-------------------------------------------------------------|--------------------|-------------------|------------|-----------|----------|
| 02:07   | PN                                                          | legional Retention | by Revenue        |            |           | SIGUESED |
| SELECTI | ON CRITERIA                                                 |                    |                   |            |           |          |
|         | Tax Type: VALUE-ADDED TAX(VAT)                              |                    |                   |            |           |          |
| Ta      | x Authority: ADDIS ABABA                                    |                    | Payment Location: |            |           |          |
| м       | dondu/Year: YEKATIT 1998<br>From: 08-02-2006 To: 09-03-2006 |                    |                   |            |           |          |
| Revenue | Description                                                 | Tax Auth's Own     | Conston           | Total      | Retention | Net Pay  |
| 1122    | SUGAR                                                       |                    | 0,00              | 0,00       | 0,00      |          |
| 1123    | SALT                                                        | 70.079,06          | 0,00              | 70.079,06  | 3.503,95  | 66.57    |
| 1126    | ALCOHOL AND ALCOHOLIC PRODUCTS                              | 14.825,27          | 0,00              | 14.025,27  | 741,26    | 14.00    |
| 1127    | BEED.                                                       | 10.626,44          | 0,00              | 10.626,44  | 531,32    | 10.09    |
| 1128    | TOBACCO                                                     |                    | 0,00              | 0,00       | 0,00      |          |
| 1129    | LEATHER AND LEATHER PRODUCTS                                | 126.076,99         | 0,00              | 126.076,99 | 6.303,85  | 119.77   |
| 1131    | PLASTIC PRODUCTS                                            | 59.038,01          | 0,00              | 59.030,01  | 2.951,90  | 56.00    |
| 1132    | COTTON, YARNS AND FABRICS                                   | 20.589,53          | 0,00              | 20.589,53  | 1.029,48  | 19.56    |
| 1133    | IEXILE AND CLOTHING                                         | 722.164,70         | 0,00              | 722.164,70 | 36.108,24 | 686.05   |
| 1134    | CHEMICAL AND CHEMICAL PRODUCTS                              | 37.730,59          | 0,00              | 37.738,59  | 1.886,93  | 35.85    |
| 1135    | NON-HETALLIC HINERAL PRODUCTS                               | \$6.500,33         | 0,00              | \$6.800,33 | 2.025,02  | \$3.67   |
| 1136    | IRON AND STEEL                                              | 108.357,38         | 0,00              | 108.357,38 | 5.417,87  | 102.93   |
| 1137    | MOTOR VEHICLE ACCESSORIES AND PARTS                         | 307.203,60         | 0,00              | 307.283,60 | 15.364,18 | 291.91   |
| 1130    | MACHINERY, CAPITAL GOODS AND ACCESSORIES                    | 28.669,53          | 0,00              | 20.669,53  | 1.403,40  | 27.23    |
| 1139    | WOOD AND WOOD PRODUCIS                                      | 19.591,67          | 0,00              | 19.591,67  | 979,58    | 18.61    |
| 1141    | FOOD                                                        | 354.211,51         | 0,00              | 354.211,51 | 17.710,50 | 336.50   |
|         |                                                             |                    |                   |            |           |          |

## Printing Lists of Receipts (External Audit)

To produce the report, do as follows:

1. On the Cash/Collect menu, click Cashing and then Print List of Receipts (External Audit). The Print List of Receipts for External Audits (CA77RS) screen opens.

| 21-APR-2010<br>MARGA Print List Of Receip | Dts For External Audit Page 1 of 1 |
|-------------------------------------------|------------------------------------|
| Tax Centre: ADDIS                         | ABABA VAT                          |
| Start Date: 26-3A                         | J-2006                             |
| End Date: 26-SE                           | P-2006                             |

2. In the **Start Date** field, enter the date on which the report should start including the receipts and press **Tab**.

- 3. In the End Date field, enter the date on which the report should stop including the receipts.
- 4. Click the **Run Report** button. The **List of Receipts For External Audit** (CA77R) report is created according to the criteria selected in the **Print List of Receipts for External Audit** (CA77RS) screen. The following example is given for illustrative purposes only.

| 1-APP-2010           |                 |             |              |                        |                       | Page 1 of 82 |
|----------------------|-----------------|-------------|--------------|------------------------|-----------------------|--------------|
| 132 DM               | (               |             | List of Rece | ipts For External Audi | t )                   |              |
| 1122 20              |                 |             |              |                        |                       |              |
|                      |                 |             |              |                        |                       |              |
| Selection Criteria   |                 |             |              |                        |                       |              |
|                      |                 |             |              |                        |                       |              |
| Tax Centre:          | ADDIS ABABA VAT |             |              |                        |                       |              |
| Start Date:          | 26-JAN-2006     |             |              |                        |                       |              |
| End Date:            | 26-SEP-2006     |             |              |                        |                       |              |
| Document Receipt No. | Receipt No.     | Date        | Time         | Tax Account No. Ca     | ashier                | Amount       |
|                      | 2453            | 26-JAN-2006 | 08:42        | 2668 EM                | MP_LNM290, EMP_FNM290 | 6.232,30     |
|                      | 2454            | 26-JAN-2006 | 08:44        | 3083 EM                | MP_LNM290, EMP_FNM290 | 46,62        |
|                      | 2455            | 26-JAN-2006 | 08:57        | 4190 EM                | MP_LNM290, EMP_FNM290 | 10.662,00    |
|                      | 2456            | 26-JAN-2006 | 09:23        | 0383 EM                | MP_LNM290, EMP_FNM290 | 1.143,48     |
|                      | 5302            | 26-JAN-2006 | 09:28        | 4177 EM                | MP_LNM290, EMP_FNM290 | 1.000,00     |
|                      | 2458            | 26-JAN-2006 | 09:32        | 5224 EN                | MP_LNM290, EMP_FNM290 | 454,98       |
|                      | 2462            | 26-JAN-2006 | 09:45        | 1174 EM                | MP_LNM290, EMP_FNM290 | 180.251,25   |
|                      | 2463            | 26-JAN-2006 | 09:48        | 7309 EN                | MP_LNM290, EMP_FNM290 | 1.528,57     |
|                      | 2465            | 26-JAN-2006 | 09:50        | 3148 EM                | MP_LNM290, EMP_FNM290 | 23.026,45    |
|                      | 2467            | 26-JAN-2006 | 09:57        | 5006 EN                | MP_LNM290, EMP_FNM290 | 4.400,60     |
|                      | 2469            | 26-JAN-2006 | 10:00        | 1180 EM                | MP_LNM290, EMP_FNM290 | 798,97       |
|                      | 2471            | 26-JAN-2006 | 10:03        | 7831 EN                | MP_LNM290, EMP_FNM290 | 18,46        |
|                      | 2473            | 26-JAN-2006 | 10:06        | 0434 EN                | MP_LNM290, EMP_FNM290 | 17.398,08    |
|                      | 2475            | 26-JAN-2006 | 10:11        | 0372 EN                | MP_LNM290, EMP_FNM290 | 4.163,31     |
|                      | 2476            | 26-JAN-2006 | 10:14        | 5298 EN                | MP_LNM290, EMP_FNM290 | 22.413,50    |
|                      | 2478            | 26-JAN-2006 | 10:17        | 0218 EN                | MP_LNM290, EMP_FNM290 | 10.069,63    |
|                      | 5303            | 26-JAN-2006 | 10:24        | 2226 EN                | MP_LNM290, EMP_FNM290 | 3.000,00     |
|                      | 5303            | 26-JAN-2006 | 10:24        | 2226 EM                | MP_LNM290, EMP_FNM290 | 3.000,00     |

### Printing Lists of Payments by Tax Authority Legal Status

To print the report, do as follows:

1. On the Cash/Collect menu, click Cashing and then Print List of Payments by Tax Auth. Legal Status. The Taxpayer Payments by Tax Authority and Legal Status (CA91RS) screen opens.

| a CA91RS                                                                                                    | C 도 키 X       |
|----------------------------------------------------------------------------------------------------|---------------|
| 21-APR-2010     Taxpayer Payments by Tax Authority and Legal Status     Page                                                                                                    | ▶<br>• 1 of 1 |
| Tax Authority:       ETHIOPIAN REVENUS AND CUSTOMS AUTHORITY         Payment Location:       ADDIS ABABA VAT         Tax Type:       VALUE-ADDED TAX(VAT)         Month:       YEKATIT         Dates From:       D9-FEB-2008         To:       09-MAR-2008 | aport .       |

**Note:** The Tax Authority and the payment location of the user are automatically displayed in the corresponding fields.

- 2. Double-click in the **Tax Type** field, make a selection and click on **OK**.
- 3. To specify a month, double-click in the **Month** field, make a selection and click **OK**.

Following this selection, the year and the dates of the year display automatically in the appropriate fields.

- 4. If you choose not to select a month, in the **Dates From** and **To** fields, specify the dates to be covered by the report and press **Enter**.
- 5. Click on the **Run Report** button. The **Taxpayer Payments by Tax Authority / Legal Status** (CA91R) report is created according to the criteria selected in the submission screen. The following example is given for illustrative purposes only.

|                         |             |                                             | PAGE 1 OF 29    |
|-------------------------|-------------|---------------------------------------------|-----------------|
| 21-APR-2010             |             |                                             | MARCA           |
| 04:49 PM                | Taxp        | ayer Payments by Tax Authority/Legal Status |                 |
|                         |             |                                             |                 |
| Selection Criteria      |             |                                             |                 |
|                         |             |                                             |                 |
| Tax Type: VALUE-AD      | DED TAX(VA  | D.                                          |                 |
| Tax Authority: ETHIOPIA | N REVENUS   | AND CUSTOMS AUTHORITY                       |                 |
| Month/Year: YEKATIT:    | 000         |                                             |                 |
| From: 09-FEB-20         | 08 To:(     | 99-MAR-2008                                 |                 |
|                         |             |                                             |                 |
|                         |             |                                             |                 |
| Description             |             |                                             |                 |
| Promont Location: ADDI  | S ADADA VAT |                                             |                 |
| Payment Cocason: Noon   |             |                                             |                 |
| Tax Authority: ETHK     | OPIAN HEVEN | US AND CUSTOMS AUTHOR                       |                 |
| Legal Status: FEDE      | HAL PUBLIC  | ENTERPHISE                                  |                 |
|                         | TIN         | Taxpayer Name                               | Amount Paid     |
|                         | 0000040513  | PEGUSTNIM454                                | 181,425.57      |
|                         | 0000028921  | MEGISTNM418                                 | 450,641.66      |
| Local Status, BIDD      |             | 10                                          | Nat. 632,067.23 |
| Legar Status: INDIV     | TIN         | Taxabuar Name                               | Amount Daild    |
|                         | 0000031681  |                                             | Amount Paid     |
|                         | 0000058345  | LASTNAMEERS ERSTNAMEERS                     | 27.007.45       |
|                         | 0000003450  | LASTNAMECON EDSTNAMECON                     | 27,337.46       |
|                         | 0000469373  |                                             | 52,000.52       |
|                         | 00000000023 |                                             | 00,241.55       |
|                         | 0000050941  | LASTNAME4861, FIRSTNAME4861                 | 251 630 99      |
|                         | 0000051379  | LASTNAME4876, FIRSTNAME4876                 | 6 348 25        |
|                         | 0000043275  | LASTNAME23070, FIRSTNAME23070               | 1,637,69        |
|                         | 0000024436  | LASTNAMES864, FIRSTNAMES864                 | 22.013.09       |
|                         | 0000061542  | LASTNAMES994, FIRSTNAMES994                 | 2.017.79        |
|                         | 0000031574  | LASTNAME4307, FIRSTNAME4307                 | 1,472.85        |
|                         | 0000031559  | LASTNAMES405, FIRSTNAME3405                 | 18,349.38       |
|                         | 0000013241  | LASTNAME4277, FIRSTNAME4277                 | 104,286.41      |
|                         | 0000014171  | LASTNAME6559, FIRSTNAME6559                 | 16,472.91       |
|                         | 0000003025  | LASTNAME3591, FIRSTNAME3591                 | 13,556.65       |
|                         | 0000309719  | LASTNAME6392, FIRSTNAME6392                 | 14,244.80       |
|                         | 0000526145  | LASTNAME5729, FIRSTNAME5729                 | 6,084.00        |
|                         | 0000026321  | LASTNAME4965, FIRSTNAME4965                 | 13,073.91       |
|                         | 0000031786  | LASTNAME3602, FIRSTNAME3602                 | 6,471.37        |
|                         | 0000008851  | LASTNAME1310, FIRSTNAME1310                 | 38,054.54       |
|                         | 0000021992  | LASTNAME1923, FIRSTNAME1923                 | 11,950.86       |
|                         | 0000025019  | LASTNAME184, FIRSTNAME184                   | 28,930.16       |
|                         | 0000016889  | LASTNAME186, FIRSTNAME186                   | 103,071.50      |
|                         | 0000027912  | LASTNAME1249, FIRSTNAME1249                 | 839.64          |
|                         | 0000018812  | LASTNAME4460, FIRSTNAME4460                 | 1,143.55        |
|                         | 0000021317  | LASTNAME4736, FIRSTNAME4736                 | 54,965.51       |
|                         | 0000360064  | LASTNAME5756, FIRSTNAME5756                 | 778.55          |
|                         | 0000028906  | LASTNAME5759, FIRSTNAME5759                 | 9,512.91        |
|                         |             | LICENSING AND DESCRIPTION PROVIDENT         | 22 282 22       |

## **About Payment Vouchers**

When payments are deposited at the bank, a bank employee signs the deposit slip and gives it to the revenue department representative who made the deposit. A payment voucher is then created by the revenue department for each signed deposit slip. The payment voucher contains the voucher number, the date the payment was deposited, the name of the cashier, the amount, the reason the payment voucher was issued and the name of the bank and bank account. These payment vouchers must be captured in SIGTAS. A payment voucher can also be cancelled in SIGTAS.

### **Capturing a Payment Voucher**

The **Capture Payment Voucher** (CA87S) screen is used to capture deposits in the appropriate bank account. The fields help define details for each deposit transaction, such as:

- Date
- Cashier
- Amount
- Purpose
- Bank Branch
- Bank Account number

The **Voucher No** is generated by SIGTAS and the **Amount Collected** field is displayed by SIGTAS.

To capture a payment voucher, do as follows:

1. On the Cash/Collect menu, click on Cashing, then Payment Vouchers and then on Capture/Cancel Payment Voucher. The Capture Payment Voucher (CA87S) screen opens.

| 21-APR-2010     | Capture Payment Voucher | A 10 10 10 10 10 10 10 10 10 10 10 10 10 |  |
|-----------------|-------------------------|------------------------------------------|--|
| MARGA           |                         | Page 1 01 1                              |  |
|                 |                         |                                          |  |
| Date:           | 21-APR-2010             |                                          |  |
| Voucher No.:    | 2250001                 |                                          |  |
|                 |                         |                                          |  |
| Cashier:        | BENSAID BENHARMAS       |                                          |  |
| Voucher Amount: | 5,500.00                |                                          |  |
| Purpose:        | No cheque               |                                          |  |
|                 |                         |                                          |  |
| Bank Branch:    | NATIONAL BANK OF ETH    |                                          |  |
| Account. No.:   | 0160101310600           |                                          |  |
| Cancel Date:    |                         |                                          |  |
| Deposit Date:   | 21-APR-2010             |                                          |  |
|                 |                         |                                          |  |
|                 |                         |                                          |  |
|                 |                         |                                          |  |

- 2. In the Date field, enter the date of the payment voucher and press Enter.
- **3.** Double-click in the **Cashier** field, select the name of the individual who deposited the payment and click **OK**.

- 4. In the Amount field, type the amount of the payment voucher and press Enter
- 5. To specify the reason the payment voucher was issued, field type the reason in the **Purpose** and press **Enter**.
- 6. Double-click in the **Bank Branch** field, select the branch where the payment was deposited and click **OK**.

The number of the bank account appears in the Account No. field.

- 7. Enter in the **Deposit Date** field, the date the deposit was made.
- 8. Click on the Save button on the toolbar. The following message displays in the task bar:

```
FRM-40400: Transaction complete: 1 records applied and saved.
```

**Note:** SIGTAS automatically generates a voucher number and displays it in the **Voucher No.** field.

#### **Cancelling a Payment Voucher**

To cancel a payment voucher, do as follows:

1. On the Cash/Collect menu, click on Cashing, then on Payment Vouchers and then on Capture/Cancel Payment Voucher. The Capture Payment Voucher (CA87S) screen opens.

| MARGA           | Capture Payment Voucher | Page 1 of 1 |
|-----------------|-------------------------|-------------|
| Date:           | 21-APR-2010             |             |
| Voucher No.:    | 2250001                 |             |
| Cashier:        | BENSAID BENHARMAS       |             |
| Voucher Amount: | 5,500.00                |             |
| Purpose:        | Error                   |             |
| Bank Branch:    | NATIONAL BANK OF ETH    |             |
| Account. No.:   | 0160101310600           |             |
| Cancel Date:    | 21-APR-2010             |             |
| Depert Dates    | 21-APR-2010             |             |

- 2. Click on the Find Record button on the toolbar.
- 3. In the **Voucher No.** field, enter the number of the payment voucher and click the **Find Record** button on the toolbar or press **F8.** The payment voucher information appears in the screen.
- 4. In the **Cancel Date** field, enter the date you want the payment voucher cancellation to take effect.
- 5. Click on the Save button on the toolbar.

### **Creating a Payment Voucher Report**

The List of Payment Vouchers (CA88R) report contains information about all the payment vouchers that were issued starting at a specific date or about one payment voucher only. The contents of the report can vary, depending on the criteria that you select in the **Print List of Payment Vouchers** (CA88RS) screen. You can specify a cashier, a bank account, or only cancelled payment vouchers.

To create the report, do as follows:

1. On the Cash/Collect menu, click Cashing, then Payment Vouchers, and then Print List of Payment Vouchers. The Print List of Payment Vouchers (CA88RS) screen opens.

| 🙀 CA88RS DOODOO    | ***************************************                                                                          | 0000000000000 ≚ ज × |
|--------------------|----------------------------------------------------------------------------------------------------|---------------------|
| 21-APR-10<br>MARGA | Print List of Payment Vouchers                                                                                   | ✓ ▷<br>Page 1 of 1  |
| Issu               | ed Dates From: D1-JUL-2006 To: Cashier: SIGTASAD SIGTASAD<br>Voucher No.: Bank Acct: Bank Branch: Deposited: 🔽 . | Run Report          |

- 2. In the **Issued Dates From** field, enter the date SIGTAS should start searching for payment vouchers. The report will include all payment vouchers that were issued on and after this date.
- **3.** To specify the date SIGTAS should stop searching for payment vouchers, in the **To** field enter the date. The report will include all payment vouchers that were issued on and before this date.
- 4. To search for the payment vouchers of one cashier only, double-click in the **Cashier** field, select the cashier and click **OK**.
- 5. To search for payment vouchers issued for one bank account only, double-click in the **Cashier** field, select the account and click **OK**. The name of the bank's branch is displayed automatically in the **Bank Branch** field.
- 6. To search only for payment vouchers that were deposited, check the Deposited box.
- 7. Click on the **Run Report** button. The **List of Payment Vouchers** (CA88R) report is created according to the selection criteria. The following example is given for illustrative purposes only.

| 26-JAN-200<br>D2:51 PM                                   | 14                       |                                                             | List o                       | f Payment Vou | hers                                                           |                                                                  | SIGTASAD    |
|----------------------------------------------------------|--------------------------|-------------------------------------------------------------|------------------------------|---------------|----------------------------------------------------------------|------------------------------------------------------------------|-------------|
|                                                          |                          |                                                             |                              |               | /                                                              |                                                                  |             |
| SELECTI                                                  | ION CRITEI               | RIA                                                         |                              |               |                                                                |                                                                  |             |
| Issued                                                   | d Date From: 26          | -01-2003 Te: 12-01-2004                                     |                              |               |                                                                |                                                                  |             |
|                                                          | Cashier: SI              | JTASAD SIGTASAD                                             |                              |               |                                                                |                                                                  |             |
| ١                                                        | Voucher No.:<br>Rooks Bi | Cancelled :                                                 | ?: N                         |               |                                                                |                                                                  |             |
|                                                          | Daux:                    | a 11                                                        | <b>6</b>                     | n             | Paul Pound                                                     | Account No.                                                      | Cancel Date |
| Issue Date                                               | Voucher No.              | Cashier                                                     | Amount                       | Purpose       | Ванк Вганси                                                    | Account ivo.                                                     | Cancel Date |
|                                                          | 23                       | SIGTASAD SIGTASAD                                           | 50.00                        |               | BANK NATIONAL WEST                                             | 016010131060                                                     | 13-JAN-2004 |
| 18-DEC-2003                                              |                          |                                                             |                              |               |                                                                | 0                                                                |             |
| 18-DEC-2003<br>07-JAN-2004                               | 636                      | SIGTASAD SIGTASAD                                           | 200.00                       |               | BANK NATIONAL WEST                                             | 0<br>016010131060<br>0                                           |             |
| 18-DEC-2003<br>07-JAN-2004<br>08-JAN-2004                | 636<br>635               | SIGTASAD SIGTASAD<br>SIGTASAD SIGTASAD                      | 200.00<br>4050.50            |               | BANK NATIONAL WEST<br>BANK NATIONAL WEST                       | 0<br>016010131060<br>0<br>016010131060<br>0                      |             |
| 18-DEC-2003<br>07-JAN-2004<br>08-JAN-2004<br>12-JAN-2004 | 636<br>635<br>345        | SIGTASAD SIGTASAD<br>SIGTASAD SIGTASAD<br>SIGTASAD SIGTASAD | 200.00<br>4050.50<br>1000.00 |               | BANK NATIONAL WEST<br>BANK NATIONAL WEST<br>BANK NATIONAL WEST | 0<br>016010131060<br>0<br>016010131060<br>0<br>016010131060<br>0 |             |

## **About Bank Account Tracking**

## Introduction

This section is used to capture transactions made in all bank accounts. Transactions can be: deposits, refunds, reverses transfers, interests and bank charges. The main goal of this section is to tie revenue capturing in SIGTAS with bank account balance.

## **Registering a Bank Account Adjustment**

The purpose of this screen is to manage and capture all transactions that are not deposits, transfers or refunds. These transactions could be: opening balance, interest, charge or any other type of necessary adjustments.

To register a bank account adjustment, do as follows:

 On the Cash/Collect menu, click Bank Account Tracking and then Register Bank Account Adjustment. The Register Bank Account Adjustment (CA60S) screen opens.

| 🙀 CA60S DOODS        |                 | *************   | *****************     |                   |             | ≚ ज ×     |
|----------------------|-----------------|-----------------|-----------------------|-------------------|-------------|-----------|
| 21-APR-2010<br>MARGA |                 | Register Ba     | ank Account Adjustmer | nt                | ✓<br>Page 1 | ▶<br>of 1 |
|                      |                 |                 |                       |                   | _           |           |
| Date                 | Doc No.         | Account No.     | Bank Name             | Bank Branch       | Tran        | A         |
| 21-APR-2010          | 13259100001     | 99919991999199  | ABYSSINIA BK          | BANK OF ABYSSINIA | INTE        |           |
|                      |                 |                 |                       |                   |             |           |
|                      |                 |                 |                       |                   |             |           |
|                      |                 |                 |                       |                   |             |           |
|                      |                 |                 |                       |                   |             |           |
|                      |                 |                 |                       |                   |             |           |
|                      |                 |                 |                       |                   |             |           |
|                      |                 |                 |                       |                   |             |           |
|                      |                 |                 |                       |                   |             |           |
|                      |                 |                 |                       |                   |             |           |
|                      |                 |                 |                       |                   |             | ⊡         |
| Approval             | Date: 21-APR-2  | 010             |                       |                   |             |           |
| Approval Pos         | sition: BANK AC | COUNT MANAGER   |                       |                   |             |           |
| 0                    |                 |                 |                       |                   |             |           |
| Approval N           | vame: [EMP_FNN  | 1212 EMP_LNM212 |                       |                   |             |           |

2. In the **Date** field, enter the date the transaction was done.

Note: Double-clicking in the field displays the current date.

- **3.** In the **Doc. No**. field, enter the number of the document that was previously created in the **Create/Register Document** (DF132S) screen.
- 4. Double-click in the Account No. field, select the appropriate bank account and then press Enter.

Note: The bank name and branch are automatically displayed in the corresponding fields.

- 5. Double-click in the **Transaction Type** field, select a type of transaction from the list and then click on **OK**.
- 6. In the Amount field, enter the amount of the transaction.
- 7. You may enter any relevant comment relating to the transaction in the **Comment** field.
- 8. In the **Approval Date** field, enter the date on which the transaction was approved and then press **Enter**.
- **9.** Double-click in the **Approval Position** field and select the position of the officer who approved the transaction and then press **Enter**.

The name of the officer is automatically displayed in the corresponding field.

10. To save the transaction, click on the Save button on the toolbar.

The following table contains a description of the fields in the **Register Bank Account Adjustment** (CA60S) screen.

| Field             | Description                                                                                                    |
|-------------------|----------------------------------------------------------------------------------------------------|
| Date              | The date on which the transaction was captured. It cannot be later than the current date. The transaction's date is always before the date it is captured in SIGTAS. The transaction is first approved, then executed by the bank and then captured in SIGTAS. |
| Doc No.           | The supporting document number that was previously registered using the <b>Create/Register Document</b> (DF132S) screen.                                                                                                    |
| Account No.       | The number of the account belonging to the Tax Authority or the tax centre.<br>Tax Authority Officers cannot see the tax centre bank accounts.                                                                                                    |
| Bank Name         | This field automatically displays the name of the bank to which belongs the selected bank account.                                                                                                    |
| Bank Branch       | This field automatically displays the name of the bank branch to which belongs the selected bank account.                                                                                                    |
| Transaction Type  | The transaction type for which the bank account needs adjustments. An LOV is available for selection (balance adjustment credit or debit, bank charge, or interest).                                                                                           |
| Amount            | The amount of the transaction.                                                                                                    |
| Comment           | Free text for additional information related to this transaction.                                                                                                    |
| Approval Date     | The date on which the transaction was approved. It cannot be later than the current date.                                                                                                    |
| Approval Position | The position of t he officer authorizing the transaction.                                                                                                    |
| Approval Name     | The name of the officer authorizing the transaction.                                                                                                    |

### **Registering a Bank Account Transfer**

The **Register Bank Account Transfer** (CA61S) screen allows transferring funds from one bank account to another.

To register a bank account transfer, do as follows:

1. In the Cash/Collect menu, click Bank Account Tracking, and then Register Bank Account Transfer. The Register Bank Account Transfer (CA61S) screen opens.

| 🙀 CA61S COORDOOC     |                                |               |               | ***********    |        |  | শ্ৰ ম |
|----------------------|--------------------------------|---------------|---------------|----------------|--------|--|-------|
| 21-APR-2010<br>MARGA | Register Bank Account Transfer |               |               | ₫<br>Page 1 of | ▶<br>1 |  |       |
|                      | <u> </u>                       |               |               |                |        |  |       |
| Transaction :        |                                |               |               |                |        |  |       |
| Date:                | 21-APR-2010                    | Document No.: | 13259120001   |                |        |  |       |
| From :               |                                |               |               |                |        |  |       |
| Account No.:         | 999199919991999                | Bank Name:    | ABYSSINIA BK  |                |        |  |       |
| Amounti              | 450.00                         | Bank Branch:  |               | TNITA          |        |  | 5     |
| Amount.              | 430,00                         | bank branch.  | BANK OF AB135 | INIA           |        |  |       |
| Comment:             |                                |               |               |                |        |  |       |
| To:                  |                                |               |               |                |        |  |       |
| Account No.:         | 0160101355800                  | Bank Name:    | NATIONAL BANK | <              |        |  |       |
|                      |                                |               |               |                |        |  |       |
|                      |                                | Bank Branch:  |               |                |        |  |       |
| Approval:            |                                |               |               |                |        |  |       |
| Approval Date:       | 21-APR-2010                    |               |               |                |        |  |       |
| Approval Position:   | BANK ACCOUNT MANAGER           | ł             |               |                |        |  |       |
| Approval Namou       | EMD ENMOIO EMD LINNO           | 10            |               |                |        |  |       |
| Approvarivanie:      | LMP_CNM212 EMP_UNM2.           | 12            |               |                |        |  |       |
|                      |                                |               |               |                |        |  |       |
|                      |                                |               |               |                |        |  |       |

- 2. In the Date field, enter the date on which the transaction was captured.
- 3. In the **Document No**. field, enter the number of the document that was previously registered in the **Create/Register Document** (DF132S) screen.
- 4. In the **From** bloc, double-click in the **Account No** field, select the account from which a transfer will be debited.

SIGTAS will then automatically display the bank name and branch in the corresponding fields.

- 5. In the Amount field of the From block, enter the amount that will be debited from the specified account. Make sure that the amount entered is available in the account.
- 6. In the **Comment** field, enter any additional information regarding the bank from which the money will be transferred.
- 7. In the **To** bloc, double-click in the **Account No** field, select the account number to which the transfer will be credited.

SIGTAS will then automatically display the bank name and branch in the corresponding fields.

- 8. In the Approval Date field of the Approval bloc, enter the date on which the transfer was issued.
- **9.** Double-click in the **Approval Position** field of the **Approval** bloc and select the position of the person authorizing the transfer.

SIGTAS will display the name of the person authorizing the transaction in the **Approval Name** field.

10. Click on the Save button on the toolbar.

The following table contains a description of the fields in the **Register Bank Account Transfer** (CA61S) screen.

| Field                                 | Description                                                                                                    |
|---------------------------------------|----------------------------------------------------------------------------------------------------|
| Date                                  | The date on which the transaction was captured. Cannot be later than the current date. The date of the transaction is always before the date captured in SIGTAS. The transaction is first approved, then executed by the bank and then captured in SIGTAS. |
| Document No.                          | The supporting document number that was previously generated in the <b>Create/Register Document</b> (DF132) screen.                                                                                                    |
| (From block) Account No.              | The number of the account from which the amount will be debited. An LOV is available for selection.                                                                                                    |
| (From block) Bank Name                | This field automatically displays the name of the bank from which the amount will be debited.                                                                                                    |
| ( <b>From</b> block) Bank<br>Branch ( | This field automatically displays the name of the bank branch from which the amount will be debited.                                                                                                    |
| (From block) Amount                   | The amount that will be transferred.                                                                                                    |
| (From block) Comment                  | Free text for additional information related to the transaction.                                                                                                    |
| (To block) Account No.                | The number of the account to which the amount will be credited.                                                                                                    |
| (To block) Bank Name                  | This field automatically displays the name of the bank to which the amount will be credited.                                                                                                    |
| ( <b>To</b> block) Bank Branch        | This field automatically displays the name of the bank branch to which the amount will be credited.                                                                                                    |
| Approval Date                         | The date on which the transaction was approved.                                                                                                    |
| Approval Position                     | The position of t he officer authorizing the transaction.                                                                                                    |
| Approval Name                         | The name of the officer authorizing the transaction.                                                                                                    |

## Creating a Bank Account Report – Non-Transfers

The **Bank Account Tracking – All Queries** (CA62RS) screen allows printing the details of each transaction (except for transfers) for each bank account number with the sub-total amount of each transaction type and the previous period and the end of the specified period balances.

To create a bank account report, do as follows:

1. On the Cash/Collect menu, click Bank Account Tracking, and then Bank Account Tracking Report – Non Transfers. The Bank Account Tracking – All Queries (CA62RS) screen opens.

| 21-APR-2010<br>MARGA Bank Account Tracking - All Queries                                                                                                    | Page 1 of 1 |
|----------------------------------------------------------------------------------------------------|-------------|
| Tax Authority: ETHIOPIAN REVENUS AND CUSTOMS AUTHOR Include Tax Centre: Tax Centre: From Date: 21-APR-2010 To Date: 21-APR-2010 Bank Arcount No.: 999199919991999 | Run Report  |
| Bank Branch: BANK OF ABYSSINIA Transaction Type: INTEREST Minimum Amount:                                                                                         |             |
|                                                                                                    |             |

- 2. Double-click in the Tax Authority field, select a Tax Authority and then click on OK.
- **3.** To run the report for a specific tax centre, double-click in the **Tax Centre** field and make a selection.
- 4. In the **From Date / To Date** fields, enter the date range for which you want to track the bank account.
- 5. Double-click in the Bank Account No. field, select the bank account and then click on OK.
- 6. Click on the **Run Report** button. The **Bank Account Tracking All Queries** (CA62R) report is created according to the selection criteria. The following example is given for illustrative purposes only.

| SIGTAS CA62R<br>21-APR-2010 Bank Account Tracking - ALL QUERIES<br>06:11 PM                                                                                                    | PAGE 1 OF 1<br>MARGA |
|----------------------------------------------------------------------------------------------------|----------------------|
| SELECTION CRITERIA<br>Tax Authority: ETHIOPIAN REVENUS AND CUSTOMS AUTH Including Tax Centre:N<br>Tax Centre:<br>Bank Account No: 999199919991! Bank Name: ABYSSINIA BK<br>Bank Branch: BANK OF ABYSSINIA<br>From: 21-APR-2010 To: 21-APR-2010<br>Minimum Amount:<br>Transaction Type: INTEREST                                               |                      |
| Tax Authority: ETHIOPIAN REVENUS AND CUSTOMS AUTHORIT<br>Tax Centre:<br>Bank Account No: 99919991991 Bank Name: ABYSSINIA BK Bank Branch: BANK OF A<br>Transaction Type: INTEREST                                                                                                    | ABYSSINIA            |
| Transaction Date         Transaction No.         Amount:         Officer         Supporting         Document         No.           21-APR-2010         950001         300,00         EMP_FNM212         EMP_LNN         13259100001           Sub-Total:         300,00         300,00         EMP_FNM212         EMP_LNN         13259100001 |                      |
| Previous Period Balance: 0,00<br>End of Specified Period Balance: 300,00                                                                                                    |                      |
| ETHIOPIAN REVENUES AND CUSTOMS AUTHORITY-ETHIOPIA                                                                                                    |                      |

The following table contains a description of the fields in the **Bank Account Tracking – All Queries** (CA62RS) screen.

| Field                | Description                                                                                                    |
|----------------------|----------------------------------------------------------------------------------------------------|
| Tax Authority        | This field specifies the Tax Authority. An LOV is available for selection. When selected, the report contains all bank accounts of the selected Tax Authority only.                                                                                             |
| Including Tax Centre | Check box.                                                                                                    |
|                      | If selected, the report must contain all the transactions of the bank accounts of the tax centres belonging to the specified Tax Authority. If deselected, only transactions of the bank accounts of the selected Tax Authority will be included in the report. |
| Tax Centre           | The tax centre may be either selected from the available list of values or left blank for all tax centres.                                                                                                    |
|                      | <b>Note:</b> If a tax centre is selected, the report prints all bank accounts of this tax centre. In this case, the <b>Including Tax Centre</b> check box must be deselected.                                                                                   |
| Bank Account No.     | The bank account number, selected from a list of values. If a type of transaction is selected in the <b>Transaction Type</b> field, then the <b>Bank Account No</b> field is mandatory and the <b>Including Tax Centre</b> check box must be deselected.        |
| Bank Name            | The name of the bank corresponding to the bank account number previously entered.                                                                                                    |
| Bank Branch          | The name of the branch corresponding to the bank account number previously entered.                                                                                                    |
| Minimum Amount       | The minimum amount of the threshold under which transactions are not printed.                                                                                                    |
| From Date            | The initial date ( <b>dd-mm-yyyy</b> ) of the period to be covered in the report.                                                                                                    |
| To Date              | The final date ( <b>dd-mm-yyyy</b> ) of the period to be covered in the report.                                                                                                    |
| Transaction Type     | The type of transaction. Specify one type from a list of values or leave blank for all types. If a bank account number is not selected, then this field is mandatory.                                                                                           |

### **Creating a Bank Account Report – Transfers Report**

The **Bank Account Tracking – Transfers** (CA63R) report allows printing the details of the transfers per bank account number and the bank accounts credited. Also, it allows printing the total amounts debited and the total amounts credited.

To create a bank account report-transfer, do as follows:

1. On the Cash/Collect menu, click Bank Account Tracking and then Bank Account Tracking Report – Transfers. The Bank Account Tracking Report – Transfers (CA63RS) screen opens.

| MARGA                         | Bank                              | Accoun  | t Tracking - <sup>-</sup> | Fransfers             | Page 1 of  |
|-------------------------------|-----------------------------------|---------|---------------------------|-----------------------|------------|
| Tax Authority:<br>Tax Centre: | ETHIOPIAN REVENUS                 | AND CUS | TOMS AUTHO                | Include Tax Centre: 🗌 | Run Report |
| From Date:                    | 21-APR-2010                       | o Date: | 21-APR-2010               |                       |            |
| From Account No.:             | 999199919991999                   |         |                           |                       |            |
| Bank Name:<br>Bank Branch:    | ABYSSINIA BK<br>BANK OF ABYSSINIA |         |                           |                       |            |
| To Account No.:               | 0160101310600                     |         |                           |                       |            |
| Bank Name:                    | NATIONAL BANK                     |         |                           |                       |            |
| Bank Branch:                  | NATIONAL BANK OF E                | TH      |                           |                       |            |
| Minimum Amount:               |                                   |         |                           |                       |            |

- 2. Double-click in the Tax Authority field, make a selection and click OK.
- 3. To specify a tax centre, double click in the Tax Centre field, make a selection and click OK.
- 4. In the **From Date** and **To Date** fields, specify the dates between which transfers have been made and that will appear on the report.
- 5. To specify from which bank account the transfer has been made, double-click in the From Account No field, make a selection and click on OK.

Following this selection, the information pertaining to the bank account of the specified Tax Authority, is displayed in the corresponding fields (**Number, Bank Name, Bank Branch**) of the screen.

6. To specify into which bank account the transfer has been made, double-click in the **To** Account No field, make a selection and click on OK.

The information pertaining to the tax account selected in the **To Bank Account** field is displayed in the corresponding fields (**Number, Bank Name, Bank Branch**).

- 7. To specify a minimum amount of transfer, type in the **Minimum Amount** field the smallest amount for which the system should look for transfers.
- 8. Click on the **Run Report** button. The **Bank Account Tracking Transfers** (CA63R) report is created. The following example is given for illustrative purposes only.

| Tax Authori<br>Tax Cont                                                                                | ity : CENTRAL                                                                                                 | GOVERNMEN                                                                                | т                                  | bsclud                                                                      | ing Tax Centre : N                                                                                                    |                                                                                                    |                                                                                                    |                                                                                                    |                                                                                           |
|----------------------------------------------------------------------------------------------------|----------------------------------------------------------------------------------------------------|------------------------------------------------------------------------------------------|------------------------------------|-----------------------------------------------------------------------------|----------------------------------------------------------------------------------------------------|----------------------------------------------------------------------------------------------------|----------------------------------------------------------------------------------------------------|----------------------------------------------------------------------------------------------------|-------------------------------------------------------------------------------------------|
| From Bank .<br>To Bank .<br>From: 16-10-                                                               | Account No :<br>Account No :<br>2000 To                                                                       | n: 16-10-2006                                                                            | From Bank Name :<br>To Bank Name : |                                                                             |                                                                                                    | From Bank Branch :<br>To Bank Branch :                                                                              |                                                                                                    |                                                                                                    |                                                                                           |
| MINORUM AS                                                                                             | nount :                                                                                                    |                                                                                          |                                    |                                                                             |                                                                                                    |                                                                                                    |                                                                                                    |                                                                                                    |                                                                                           |
| From Bank<br>From Bank<br>From Bank<br>Bank Acco                                                       | Account Holde<br>k Name: COM<br>Branch: COM<br>ount No: 1418                                                  | IT: CENTRAL<br>MERC BANK<br>M. BK OF ETH                                                 | GOVERNMENT - ADDIS /<br>HOPIA      | ABABA LTO                                                                   |                                                                                                    |                                                                                                    |                                                                                                    |                                                                                                    |                                                                                           |
| Transaction                                                                                            | -                                                                                                    |                                                                                          |                                    | Supporting                                                                  |                                                                                                    |                                                                                                    |                                                                                                    | To Bank                                                                                                   | Amount                                                                                    |
| Date                                                                                                   | No.                                                                                                    | Amount<br>Credited                                                                       | Name                               | No.                                                                         | To Bank<br>Account No.                                                                                                    | To Bank<br>Name                                                                                                    | To Bank Branch<br>Name/No.                                                                                                    | Holder                                                                                                    | Amount_db                                                                                 |
| Date<br>28-08-2006                                                                                     | 7                                                                                                    | Credited<br>10,00                                                                        | Name                               | No.                                                                         | Account No.                                                                                                    | To Bank<br>Name<br>COMMERC BANK                                                                                     | To Bank Branch<br>Name/No.<br>COMM. BK OF<br>ETHIOPIA                                                                                                    | Holder                                                                                                    | Amount_db<br>-10,00                                                                       |
| Date<br>28-08-2006<br>31-08-2006                                                                       | 7<br>13                                                                                                    | Amount<br>Credited<br>10,00<br>200,00                                                    | Officer<br>Name                    | No.                                                                         | To Bank<br>Account No.<br>584<br>584                                                                                                    | COMMERC BANK                                                                                                    | To Bank Branch<br>Name/No.<br>OOMM. BK OF<br>ETHIOPIA<br>COMM. BK OF<br>ETHIOPIA                                                                                                    | Holder                                                                                                    | Debited<br>Amount_dh<br>-10,00<br>-200,00                                                 |
| Date<br>28-08-2006<br>31-08-2006<br>08-09-2006                                                         | 7<br>15<br>25                                                                                                 | Amount<br>Credited<br>10,00<br>200,00<br>20,00                                           | Officer<br>Name                    | No.<br>510744                                                               | To Bank<br>Account No.<br>584<br>584<br>0160101310600                                                                                                    | COMMERC BANK                                                                                                    | To Bank Branch<br>Name/No.<br>COMM. BK OF<br>ETHIOPIA<br>COMM. BK OF<br>ETHIOPIA<br>NATIONAL BANK<br>OF ETH                                                                                  | ADDIS<br>ABABA LTO                                                                                        | Amount_db<br>-10,00<br>-200,00<br>-20,00                                                  |
| Date<br>28-08-2006<br>31-08-2006<br>08-09-2006<br>08-09-2006                                           | 7<br>15<br>25<br>27                                                                                           | Amount<br>Credited<br>10,00<br>200,00<br>20,00<br>5,00                                   | Mame                               | 510744                                                                      | To Bank           Account No.           584           584           0160101310600           0160101310600                                                                                                    | To Bank<br>Name<br>COMMERC BANK<br>COMMERC BANK<br>NATIONAL BANK                                                    | To Bank Branch<br>Name/No.<br>COMM. BK OF<br>ETHIOPIA<br>COMM. BK OF<br>ETHIOPIA<br>NATIONAL BANK<br>OF ETH<br>NATIONAL BANK<br>OF ETH                                                       | ADDIS<br>ABABA LTO<br>ADADIS<br>ABABA LTO                                                                 | Amount_db<br>-10,00<br>-200,00<br>-20,00<br>-3,00                                         |
| Date<br>28-08-2006<br>31-08-2006<br>08-09-2006<br>08-09-2006<br>08-09-2006                             | No.         No.           7         15           25         27           30         30                        | Amount<br>Credited<br>10,00<br>200,00<br>20,00<br>5,00<br>5,00                           | Officer<br>Name                    | Document<br>No.<br>510744<br>510744<br>510744                               | To Bank<br>Account No.           584           584           0160101310600           0160101310600           0160101310600                                                                                                    | To Bank<br>Name<br>COMMERC BANK<br>COMMERC BANK<br>NATIONAL BANK<br>NATIONAL BANK                                   | To Bank Branch<br>Name/No.<br>COMM. BK OF<br>ETHIOPIA<br>COMM. BK OF<br>ETHIOPIA<br>NATIONAL BANK<br>OF ETH<br>NATIONAL BANK<br>OF ETH<br>NATIONAL BANK<br>OF ETH                            | ADDIS<br>ABABA LTO<br>ADDIS<br>ABABA LTO<br>ADDIS<br>ABABA LTO                                            | Debited<br>Amount_db<br>-10,00<br>-200,00<br>-20,00<br>-5,00<br>-5,00                     |
| Date<br>28-08-2006<br>31-08-2006<br>08-09-2006<br>08-09-2006<br>08-09-2006<br>08-09-2006               | No.         No.           7         13           25         27           30         32                        | Amount<br>Credited<br>10,00<br>200,00<br>20,00<br>5,00<br>5,00<br>20,00                  | Officer<br>Name                    | 510744<br>510744<br>510744<br>510744                                        | To Bank         Account No.           Account No.         584           584         584           0160101310600         0160101310600           0160101310600         0160101310600           0160101310600         0160101310600 | To Bank<br>Name<br>COMMERC BANK<br>COMMERC BANK<br>NATIONAL BANK<br>NATIONAL BANK<br>NATIONAL BANK                  | To Bank Branch<br>Name/No.<br>COMM. BK OF<br>ETHIOPIA<br>COMM. BK OF<br>ETHIOPIA<br>COMM. BK OF<br>ETHIOPIA<br>NATIONAL BANK<br>OF ETH<br>NATIONAL BANK<br>OF ETH<br>NATIONAL BANK<br>OF ETH | ACCOUNT<br>Holder<br>ADDIS<br>ABABA LTO<br>ADDIS<br>ABABA LTO<br>ADDIS<br>ABABA LTO<br>ABABA LTO          | Debited<br>Amount_db<br>-10,00<br>-200,00<br>-20,00<br>-5,00<br>-5,00<br>-20,00           |
| Date<br>28-08-2006<br>31-08-2006<br>08-09-2006<br>08-09-2006<br>08-09-2006<br>08-09-2006<br>08-09-2006 | No.         No.           7         15           23         27           30         32           93         3 | Amount<br><u>Credited</u><br>10,00<br>200,00<br>20,00<br>5,00<br>5,00<br>20,00<br>-20,00 | Officer<br>Name                    | Document<br>No.<br>510744<br>510744<br>510744<br>510744<br>510744<br>510751 | Te Bank<br>Account No.<br>584<br>584<br>0160101310600<br>0160101310600<br>0160101310600<br>0160101310600                                                                                                    | To Bank<br>Name<br>COMMERC BANK<br>COMMERC BANK<br>NATIONAL BANK<br>NATIONAL BANK<br>NATIONAL BANK<br>NATIONAL BANK | To Bank Branch<br>Name/No.<br>OCMM. BK OF<br>ETHIOPIA<br>COMM. BK OF<br>ETHIOPIA<br>NATIONAL BANK<br>OF ETH<br>NATIONAL BANK<br>OF ETH<br>NATIONAL BANK<br>OF ETH<br>NATIONAL BANK<br>OF ETH | ACCOUNT<br>Holder<br>ADDIS<br>ABABA LTO<br>ADDIS<br>ABABA LTO<br>ADDIS<br>ABABA LTO<br>ADDIS<br>ABABA LTO | Debited<br>Amount_db<br>-10,00<br>-200,00<br>-20,00<br>-3,00<br>-3,00<br>-20,00<br>+20,00 |

The following table contains a description of the fields in the **Bank Account Tracking – Transfers** (CA63RS) screen.

| Field                | Description                                                                                                    |
|----------------------|----------------------------------------------------------------------------------------------------|
| Tax Authority        | The Tax Authority of the user executing the report. If the user is an employee of a Tax Authority, then the <b>Including Tax Centre</b> and <b>Tax Centre</b> fields will be accessible for selection.                                                                            |
| Including Tax Centre | If this check box is selected, the report must contain all the transactions of the bank accounts of the tax centres belonging to the specified Tax Authority. If deselected, only transactions of the bank accounts of the selected Tax Authority will be included in the report. |
| Tax Centre           | Displays the tax centre of the user executing the report, if the user is an employee of a tax centre.                                                                                                    |
|                      | If the employee is from a Tax Authority, the tax centre must either be selected from the available list of values or left blank for all tax centres.                                                                                                    |
|                      | If a tax centre is selected, the report prints all bank accounts of this tax centre.<br>In this case, the <b>Including Tax Centres</b> check box must be deselected.                                                                                                    |
| From Date            | The initial date ( <b>dd-mm-yyyy</b> ) of the period to be covered in the report.                                                                                                    |
| To Date              | The final date ( <b>dd-mm-yyyy</b> ) of the period to be covered in the report.                                                                                                    |
| From Account No.     | This field allows the selection of the credited bank account number from an LOV or can be left blank for all credited bank account numbers. If selected, the <b>Including Tax Centre</b> check box must be deselected.                                                            |
| (From) Bank Name     | The name of the bank corresponding to the bank account number previously entered.                                                                                                    |
| (From) Bank Branch   | The name of the bank branch form which the account will be debited.                                                                                                    |
| To Account No.       | This field allows the selection of a debited bank account number from an LOV or can be left blank for all credited bank account numbers.                                                                                                    |
| (To) Bank Name       | Displays the bank name corresponding to the selection in the <b>To Account No.</b> field.                                                                                                    |
| (To) Bank Branch     | Displays the bank branch name corresponding to the selection in the <b>To Account No.</b> field.                                                                                                    |

| Minimum Amount | The minimum amount of the threshold under which transaction are not printed.<br>The amount must be entered as an absolute value. |
|----------------|----------------------------------------------------------------------------------------------------|

## **Reversing a Bank Transaction**

The **Reverse Bank Transaction** (CA64S) screen allows reversing a bank transaction that has already been created under a bank account in SIGTAS.

Note: Once you save the information in the Register Bank Account Adjustment (CA60S), Register Bank Account Transfer (CA61S) and Reverse Bank Transaction (CA64S) screens, you can no longer update or delete these transactions. If corrections are needed with respect to the original transactions, you must reverse them using the Reverse Bank Transaction (CA64S) screen and then recreate the appropriate transactions. If corrections are needed to already reversed transactions, you must recreate the original transactions that were mistakenly reversed.

To reverse a bank transaction, do as follows:

1. On the Cash/Collect menu, click Bank Account Tracking, and then Reverse Bank Transaction. The Reverse Bank Transaction (CA64S) screen opens.

| 21-APR-10<br>MARGA              | Reverse Bank Transaction | Page 1 of 1               |
|---------------------------------|--------------------------|---------------------------|
| Transaction :<br>Trans. No.: 91 | Rev. Trans. No.: 92      |                           |
| Date: 25-09-20                  | 06                       |                           |
| Account No.: 444                | Bank: AVASH INTL         | Bank Branch: AVASH INTL B |
| Trans. Type: DEPOSIT            |                          |                           |
| To Account No.:                 | Bank:                    | Bank Branch:              |
| Amount:                         | 4.193,00                 |                           |
| Comment:                        |                          | Doc No.: 511002           |
|                                 |                          |                           |
| Approval Date: 25-09-2          | 006                      |                           |
| Approval Position: BANK AC      | COUNT MANAGER            |                           |
| Approval Name: SIG TEST         |                          |                           |

Note: After querying the transaction number in one of the two reports, Bank Account Tracking – All Queries or Bank Account Tracking – Transfers, you must enter it in the Trans No. field of the Reverse Bank Transaction (CA64S) screen. The details of the transaction are displayed in the corresponding fields.

Once the officer is certain that the transaction must be reversed, the date must be entered along with the supporting document and the name of the officer that authorized the reversing.

In case the selected transaction is already reversed, the reversed transaction number will be displayed. This will also prevent re-reversing the transaction.

2. In the Trans No field, enter the number of the transaction to reverse and press F8.

The details of the corresponding transaction are displayed in the corresponding fields.

- **3.** In the **Comment** field, type any pertinent comment for the transaction to be reversed and then press **Tab**.
- 4. In the **Doc No.** field, enter the number of the document for which a reverse must be done and press **Enter**.
- 5. In the **Approval Date** field, enter the date on which the reverse transaction was approved and then press **Enter**.
- **6.** Double-click in the **Approval Position** field and select the position of the officer authorizing the transaction.

The name of the officer displays in the Approval Name field.

7. Click on the **Reverse** button. The following message displays:

FRM-40400: Transaction complete: 2 records applied and saved.

**Note:** SIGTAS automatically generates a number for the reversed transaction. This number is displayed in the **Rev. Trans. No.** field.

The following table contains a description of the fields in the **Reverse Bank Transaction** (CA64S) screen.

| Field             | Description                                                                                                    |
|-------------------|----------------------------------------------------------------------------------------------------|
| Trans. No.        | The number of the transaction to query. All transaction types, except for refund and any reversal transaction type, can be reversed.                                              |
| Rev. Trans. No.   | Displays the number of the reversed transaction after clicking on the <b>Reverse</b> button. The original transaction number is initially entered in the <b>Trans. No.</b> field. |
| Date              | The date of the original transaction number.                                                                                                    |
| Account No.       | The account number of the original transaction (in the <b>Trans. No.</b> field).                                                                                                  |
| Bank              | The name of the bank of the original transaction (in the <b>Trans. No.</b> field).                                                                                                |
| Bank Branch       | The name of the bank branch original transaction (in the <b>Trans. No.</b> field).                                                                                                |
| Trans. Type       | The type of transaction of the original transaction (in the <b>Trans. No</b> . field).                                                                                            |
| To Acct No.       | The account number to which the amount of the original transaction (in the Trans. No. field) will be credited.                                                                    |
| Bank              | The name of the bank to which the account will be credited.                                                                                                    |
| Bank Branch       | The name of the bank branch to which the account will be credited.                                                                                                    |
| Amount            | The amount of the original transaction (in the <b>Trans. No.</b> field).                                                                                                    |
| Comment           | Free text for additional information related to the reversed transaction.                                                                                                    |
| Doc. No.          | The supporting document number that was previously registered in <b>Create/Register Document</b> (DF132S) screen.                                                                 |
| Approval Date     | The date on which the reversed transaction was approved.                                                                                                    |
| Approval Position | The position of the officer authorizing the reversed transaction.                                                                                                    |
| Approval Name     | The name of the officer authorizing the reversed transaction.                                                                                                    |

## **About Revenue Sharing**

## Introduction

This section describes two reports showing the revenues collected for a specified Tax Authority, namely the **Revenue Collected by Revenue Code and Tax Authority** (CA66R) and the **Revenue for Transfer by Tax Authority** (CA67R) report.

The **Revenue Collected by Revenue Code and Tax Authority** (CA66R) report presents an overview of the amounts collected by a specified Tax Authority, what belongs to it and what doesn't because its common revenues or because the taxpayer didn't pay at his tax centre of registration.

The **Revenue for Transfer by Tax Authority** (CA67R) report indicates the sums to be transferred from one Tax Authority to another. These sums must follow the bank account structure in place. In other words, based on this report, the Tax Authority must be able to determine the amounts to be transferred from each of VAT, shared revenues and non-shared revenues bank accounts.

## Printing a Revenue Collected by Tax Authority and Revenue Code Report

The **Revenue Collected by Revenue Code and Tax Authority** (CA66R) report has a management purpose. It aims at determining, per revenue code, how much was physically collected at the Tax Authority, how much should be transferred to or received from the other Tax Authorities and finally, how much the specified Tax Authority should have (after all the transfers are done).

To create this report, do as follows:

 On the Cash/Collect menu, click on Revenue Sharing and then on Print Rev. Collected by Rev. Code and Tax Auth. The Revenue Collected by Tax Authority and Revenue Code (CA66RS) screen opens.

| 2 CA66RS 00000000000000000000000000000000000 | ***************************************       | 000000000000000000000000000000000000 |
|----------------------------------------------|-----------------------------------------------|--------------------------------------|
| 19-APR-2010<br>MARGA                         | e Collected by Tax Authority and Revenue Code | Page 1 of 1                          |
|                                              |                                               |                                      |
| Tax Authority:                               | ETHIOPIAN REVENUS AND CUSTOMS AUTHORITY       | Run Report                           |
| Tax Type:                                    | VALUE-ADDED TAX(VAT)                          |                                      |
| Cashier:                                     |                                               |                                      |
| Payment Location:                            | ADDIS ABABA VAT                               |                                      |
| Start Date:                                  | 22-MAY-2009                                   |                                      |
| End Date:                                    | 19-APR-2010                                   |                                      |
|                                              |                                               |                                      |
|                                              |                                               |                                      |
|                                              |                                               |                                      |

- 2. Double-click in the **Tax Authority** field and select the Tax Authority for which you create the report.
- 3. To specify a tax type, double-click in the Tax Type field, make a selection and then click OK.

- **4.** To print transactions done by a specific cashier only, double-click in the **Cashier** field, select the name of the cashier and click **OK**.
- 5. To filter (to narrow) the results by a specific payment location, double-click in the **Payment** Location field and make your selection.
  - **Note:** The tax centre is not used as a selection criterion since a given tax centre can collect amounts on behalf of other tax centres belonging to the same Tax Authority. Therefore, the payment location has to be used as a selection criterion.
- 6. Enter a Start and an End date in the corresponding fields.

The report will print the transactions done between the specified dates (including the dates).

 Click on the Run Report button. The Revenue Collected by Revenue Code and Tax Authority (CA66R) is created according to the criteria specified in the submission screen. The following example is given for illustrative purposes only.

| 19-APR-201<br>12:46 PM     | 5R<br>0              |                  | Re                         | venue (           | Collected                        | by Reven           | ue Code              | and Tax                      | Authori                        | lty                   |                      |                       | Pa                   | ge 1 of<br>MAR                   | 1<br>GA             |
|----------------------------|----------------------|------------------|----------------------------|-------------------|----------------------------------|--------------------|----------------------|------------------------------|--------------------------------|-----------------------|----------------------|-----------------------|----------------------|----------------------------------|---------------------|
| ELECTION C                 | RITERIA              |                  |                            |                   |                                  |                    |                      |                              |                                |                       |                      |                       |                      |                                  |                     |
| т                          | ax Authority:        | ETHIOPI/         | N REVENU                   | IS AND            | CUSTOMS A                        | UTHORITY           |                      |                              |                                |                       |                      |                       |                      |                                  |                     |
|                            | Tax Type:            | VALUE-A          | DDED TAX                   | VAT)              |                                  |                    |                      |                              |                                |                       |                      |                       |                      |                                  |                     |
| rayu                       | athier Name          | AUUIS AI         | BABA VAI                   |                   |                                  |                    |                      |                              |                                |                       |                      |                       |                      |                                  |                     |
|                            | Start Date:          | 22-MAY-2         | 009                        |                   |                                  | End Date           | : 19-APR-20          | 010                          |                                |                       |                      |                       |                      |                                  |                     |
| Taxpayer TE<br>evenue Code | N Total<br>Collected | Total<br>Revenue | Total to be<br>Transferred | Share of:<br>FIRA | Share of:<br>Addis<br>Ababa City | Share of :<br>Afar | Share of :<br>Amhara | Share of:<br>Beni<br>Shangal | Share of:<br>Dire Dawa<br>City | Share of:<br>Gambella | Share of :<br>Harari | Share of:<br>Oromiyaa | Share of :<br>Somali | Share of:<br>Southern<br>Peoples | Share of:<br>Tigray |
| 0000166380                 | 3,000,000.00         | 0.00             | -3,000,000.00              |                   |                                  | -3,000,000.00      | 0.00                 | 0.00                         | 0.00                           | 0.00                  | 0.00                 | 0.00                  | 0.00                 | 0.00                             | 0.00                |
| 0001549199                 | \$25.00              | 0.00             | -525.00                    |                   | 00 00                            | 0.00               | 0.90                 | 0.00                         | 0.00                           | 0.00                  | 0.00                 | -525.00               | 0.00                 | 0.00                             | 0.00                |
| 8                          | 3,000,525.00         | 0.00             | -3.000,525.00              |                   | 0.00 0.3                         | -3,000,000,00      | 0.00                 | 0.00                         | 0.00                           | 0.00                  | 0.00                 | -525.00               | 0.00                 | 0.00                             | 00                  |
| Tatak                      | 3,000,525.00         |                  | -3,000,525.00              |                   | 0.00                             |                    | 0.00                 |                              | 0.00                           |                       | 0.00                 |                       | 0.00                 |                                  | 0.00                |
|                            |                      | 0.00             |                            | 0.00              |                                  | -3,000,000.00      | )                    | 0.00                         |                                | 0.00                  |                      | -525.00               |                      | 0.00                             |                     |
|                            |                      |                  |                            |                   |                                  |                    |                      |                              |                                |                       |                      |                       |                      |                                  |                     |
| HIOPIAN                    | REVEN                | IUES A           | ND CUS                     | TOMS              | AUTHO                            | RITY-ETI           | HIOPIA               |                              |                                |                       |                      |                       |                      |                                  |                     |

#### Creating a Revenue for Transfer by Tax Authority Report

The **Revenue for Transfer by Tax Authority** (CA67R) report presents a breakdown with respect to three types of revenues: VAT, shared revenues and non-shared revenues. For each grouping of revenues, a breakdown of the taxpayers is provided. This way, reconciliation and validation of the values will be easier to do.

The report allows grouping the information along different ranges of time periods.

To create the Revenue for Transfer by Tax Authority (CA67R) report, do as follows:

1. On the Cash/Collect menu, click on Revenue Sharing and then on Print Rev. for Transfers by Tax Authority. The Revenue for Transfer by Tax Authority (CA67RS) screen opens.

| CA67RS 20000000<br>19-APR-10<br>MARIGA | Revenue for Transfer by Tax Authority                  | 0000000000000000000000000000000000000 |
|----------------------------------------|--------------------------------------------------------|---------------------------------------|
| WARGA                                  |                                                        |                                       |
|                                        | Tay Authority: ETHIODIAN REVENUS AND CUSTOMS AUTHORITY | Run Report                            |
|                                        | Cashier Name:                                          |                                       |
| Payı                                   | Ment Location: ADDIS ABABA VAT                         |                                       |
|                                        | End Date: 19-APR-2010                                  |                                       |
|                                        |                                                        |                                       |
|                                        |                                                        | 1                                     |
|                                        |                                                        |                                       |

- 2. Double-click in the **Tax Authority**, select the tax authority for which you create the report and then click on **OK**.
- 3. To print transactions done by a specific cashier, double-click in the **Cashier** field, select the name of the cashier and click **OK**.
- 4. To filter (to narrow) the results by a specific payment location, double-click in the **Payment** Location field and make your selection.
  - **Note:** The tax centre is not used as a selection criterion since a given tax centre can collect amounts on behalf of other tax centres belonging to the same Tax Authority. Therefore, the payment location has to be used as a selection criterion.
- 5. Enter a Start and an End date in the corresponding fields.

The report will print the transactions done between the specified dates (including the dates).

6. Click on the **Run Report** button. The **Revenue for Transfer by Tax Authority** (CA67R) report is created. The following example is given for illustrative purposes only.

| SIGTAS CA6<br>19-APR-201          | 6R<br>.0             |                  | (                          |                   |                                  |                    |                      |                              |                                |                      |                      |                       | Pa                   | ge 1 of<br>MAR                   | 1<br>3A             |
|-----------------------------------|----------------------|------------------|----------------------------|-------------------|----------------------------------|--------------------|----------------------|------------------------------|--------------------------------|----------------------|----------------------|-----------------------|----------------------|----------------------------------|---------------------|
| 12:46 PM                          |                      |                  | Re                         | venue Co          | llected                          | by Reven           | ue Code              | and Tax                      | Authori                        | ty                   |                      |                       |                      |                                  |                     |
| SELECTION O                       | RITERIA              |                  |                            |                   |                                  |                    |                      |                              |                                |                      |                      |                       |                      |                                  |                     |
| т                                 | ax Authority:        | ETHIOPIA         | N REVENU                   | IS AND CU         | STOMS A                          | UTHORITY           |                      |                              |                                |                      |                      |                       |                      |                                  |                     |
| Tax Type: VALUE-ADDED TAX(VAT)    |                      |                  |                            |                   |                                  |                    |                      |                              |                                |                      |                      |                       |                      |                                  |                     |
| Payment Location: ADDIS ABABA VAT |                      |                  |                            |                   |                                  |                    |                      |                              |                                |                      |                      |                       |                      |                                  |                     |
| Cathier Name:                     |                      |                  |                            |                   |                                  |                    |                      |                              |                                |                      |                      |                       |                      |                                  |                     |
|                                   | Start Date:          | 22-MAY-2         | 009                        |                   |                                  | End Date           | r: 19-APR-2          | 010                          |                                |                      |                      |                       |                      |                                  |                     |
| Taxpayer TI<br>Revenue Code       | N Total<br>Collected | Total<br>Revenue | Total to be<br>Transferred | Share of:<br>FIRA | Share of:<br>Addis<br>Ababa City | Share of :<br>Afar | Share of :<br>Amhara | Share of:<br>Beni<br>Shangal | Share of:<br>Dire Dawa<br>City | Share of<br>Gambella | Share of :<br>Harari | Share of:<br>Oromiyaa | Share of :<br>Somali | Share of:<br>Southern<br>Peoples | Share of:<br>Tigray |
| 0000166180                        | 3,000,000.00         | 0.00             | -3,000,000.00              | 0.00              | 0.00                             | -3,000,000.00      | 0.00                 | 0.00                         | 0.00                           | 0.00                 | 0.00                 | 0.00                  | 0.00                 | 0.00                             | 0.0                 |
| 0001549199                        | 525.00               | 0.00             | -525.00                    | 0.00              | 0.00                             | 0.00               | 0.90                 | 0.00                         | 0.00                           | 0.00                 | 0.00                 | -525.00               | 0.00                 | 0.00                             | 0.0                 |
| 1189                              | 3,000,525.00         | 0.00             | -3.000.525.00              | 00                | 0 0.00                           | -3.000.000.00      | 0.00                 | 0.00                         | 0.00                           | 0.00                 | 0.00                 | -525.00               | 0.00                 | 0.00                             |                     |
|                                   | 3,000,525.00         |                  | -3,000,525.00              |                   | 0.00                             |                    | 0.00                 |                              | 0.00                           |                      | 0.00                 |                       | 0.00                 |                                  | 0.                  |
| Total:                            |                      | 0.00             |                            | 0.00              |                                  | -3,000,000.00      | 0                    | 0.00                         |                                | 0.00                 |                      | -525.00               |                      | 0.00                             |                     |
|                                   |                      |                  |                            |                   |                                  |                    |                      |                              |                                |                      |                      |                       |                      |                                  |                     |
| THIOPIAN                          | N REVEN              | IUES A           | ND CUS                     | TOMS              | AUTHOP                           | RITY-ETI           | HIOPIA               |                              |                                |                      |                      |                       |                      |                                  |                     |

# About the Revenue Collected per Product

## Introduction

This section describes two reports showing the revenues collected for a specified Tax Authority, namely the summary report **Revenue Collected per Product** (AS64R) and the detailed report **Revenue Collected per Product** (AS64R1). These reports are created using the **Revenue Collected per Product** (AS64RS) screen.

Each type of report can be run for one of the following three taxes at a time, namely chat, stamp duty or turnover tax on agricultural product over a specific time period.

## **Creating a Report on Revenue Collected per Product**

To create a report Revenue Collected per Product (summary or a detailed), do as follows:

1. On the Cash/Collect menu, click on Print Revenue Collected per Product. The Revenue Collected per Product (AS64RS) screen opens.

| 26-<br>26- | RS 000000000000000000000000000000000000 | Revenue Collected per Product | >>>>>>>>>>>>>>>>>>>>>>>>>>>>>>>>>>>>> |
|------------|-----------------------------------------|-------------------------------|---------------------------------------|
|            |                                         |                               |                                       |
|            | Tax Authority:                          | OROMIYA                       | Detailed Report                       |
|            | Tax Centre:                             | GIMBI                         | Detaileu Report                       |
|            | Tax Type:                               | CHAT TAX                      |                                       |
|            | Product:                                |                               |                                       |
|            | Start Date:                             |                               |                                       |
|            | End Date:                               |                               | Summary Report                        |
|            | Destination:                            | ● All O Local O Export        |                                       |
|            |                                         |                               |                                       |

The Tax Authority and the tax centre of the user are automatically displayed in the corresponding fields of the screen.

- 2. If you work for a Tax Authority [the check box **Tax Authority** selected in the screen **Maintain Tax Department Employee** (BT24)], you can select any tax centre under your Tax Authority or all tax centres under your Tax Authority by leaving the **Tax Centre** field blank.
- 3. Double-click in the **Tax Type** field and select the type of tax for which you create the report.
- 4. If you require a report for a specific product liable to the selected tax, double-click in the **Product** field and select the product type.
  - **Note:** If no selection is made, then all product types on which the selected tax type is levied will be listed in the report.

- 5. You may specify the time interval covered by the report by typing a start date and an end date in the corresponding fields.
- 6. If the selected tax is "Chat", you may specify one of the following **Destination** option buttons to filter the results as follows:
  - "All" (default option) to include all chat transactions (local and for export);
  - "Local" to include only local chat transactions;
  - "Export" to include only export chat transactions.
- 7. If you produce a summary report, click on the **Summary Report** button. The report **Revenue Collected per Product** (AS64R) is created according to the specified criteria. The following example is given for illustrative purposes only.

| SIGTAS AS64R<br>01-MAB-2010                      |                     |              |                        |          |         |         | PAGE 1 OF 1<br>MARGA |
|--------------------------------------------------|---------------------|--------------|------------------------|----------|---------|---------|----------------------|
| 03:09 PM                                         | Revenue Colle       | ected per Pr | oduct (Su              | mmary)   |         |         |                      |
| Selection Criteria                               |                     |              |                        |          |         |         |                      |
| Tax Authority:<br>Tax Centre: ADDIS ABABA VAT    |                     | Та           | x Type: ST<br>Product: | AMP DUTY |         |         |                      |
|                                                  |                     |              | From:                  |          | To:     |         |                      |
| Tax Centre: ADDIS ABABA VAT                      |                     |              |                        |          |         |         |                      |
| Product                                          | Number of Taxpayers | Quantity     | Rate(%)                | Price    | Revenue | Penalty | Total Revenue        |
| AWARD                                            | 1                   | 1,000        | 1                      |          | 10.00   | 0.00    |                      |
| BONDS                                            | 1                   | 2,000        | 1                      |          | 20.00   | 0.00    |                      |
| CONTRACT AND AGREEMENTS AND<br>MEMORANDA THEREOF | 1                   | 50           |                        | 5.00     | 250.00  | 0.00    |                      |
| SECURITY DEEDS                                   | 1                   | 4,000        | 1                      |          | 40.00   | 0.00    |                      |
| WAREHOUSE BOND                                   | 1                   | 200          | 1                      |          | 2.00    | 0.00    |                      |
|                                                  |                     |              |                        |          |         |         |                      |
| THIOPLAN REVENUES AND CUSTOMS AUTHORITY-ETHIOP   | и                   |              |                        |          |         |         |                      |

 If you produce a detailed report click on the detailed Report button. The report Revenue Collected per Product (AS64R1) is created according to the specified criteria. The following example is given for illustrative purposes only.

| SIGTAS AS640<br>01-MAR-2010<br>03:11 PM | R1                                        |                     | (          | Revenue       | e Collected per Product (Detai                      | led)        |         |         | PAGE 1 OF 1<br>MARGA |
|-----------------------------------------|-------------------------------------------|---------------------|------------|---------------|-----------------------------------------------------|-------------|---------|---------|----------------------|
| Selection Criteri                       | a                                         |                     |            |               |                                                     |             |         |         |                      |
| Tax<br>Ta                               | Authority: ETHIOPIA<br>x Centre: ADDIS At | N REVEN<br>BABA VAT | US AND CUS | TOMS AUTHO    | Tax Type: STAMP<br>Product:<br>From:                | DUTY<br>To: |         |         |                      |
| Tax Centre: Al                          | DDIS ABABA VAT                            |                     |            |               |                                                     |             |         |         |                      |
| Receipt No.                             | Date of Receipt                           | Time of<br>Receipt  | TIN        | Taxpayer Name | Product                                             | Quantity    | Revenue | Penalty | Total Revenue        |
| 13251200001                             | 15-DEC-2009                               | 09:12               | 0252250640 |               | AWARD                                               | 1,000       | 10.00   | 0.00    | 322.00               |
|                                         |                                           |                     |            |               | BONDS                                               | 2,000       | 20.00   |         |                      |
|                                         |                                           |                     |            |               | SECURITY DEEDS                                      | 4,000       | 40.00   |         |                      |
|                                         |                                           |                     |            |               | CONTRACT AND<br>AGREEMENTS AND<br>MEMORANDA THEREOF | 50          | 250.00  |         |                      |
|                                         |                                           |                     |            |               | WAREHOUSE BOND                                      | 200         | 2.00    |         |                      |
|                                         |                                           |                     |            |               | Total ADDIS ABABA VAT:                              | 7,250       | 922.00  | 0.00    | 322.00               |
|                                         |                                           |                     |            |               | TOTAL TAX AUTHORITY:                                | 7,250       | 322.00  | 0.00    | 322.00               |
|                                         |                                           |                     |            |               |                                                     |             |         |         |                      |
|                                         |                                           |                     |            |               |                                                     |             |         |         |                      |
|                                         |                                           |                     |            |               |                                                     |             |         |         |                      |
|                                         |                                           |                     |            |               |                                                     |             |         |         |                      |
|                                         |                                           |                     |            |               |                                                     |             |         |         |                      |
|                                         |                                           |                     |            |               |                                                     |             |         |         |                      |
|                                         |                                           |                     |            |               |                                                     |             |         |         |                      |
|                                         |                                           |                     |            |               |                                                     |             |         |         |                      |
|                                         |                                           |                     |            |               |                                                     |             |         |         |                      |
|                                         |                                           |                     |            |               |                                                     |             |         |         |                      |
|                                         |                                           |                     |            |               |                                                     |             |         |         |                      |
|                                         |                                           |                     |            |               |                                                     |             |         |         |                      |
|                                         |                                           |                     |            |               |                                                     |             |         |         |                      |
| ETHIOPLAN REVENU                        | 'ES AND CUSTOMS A                         | UTHORITY            | -ETHIOPLA  |               |                                                     |             |         |         |                      |
|                                         |                                           |                     |            |               |                                                     |             |         |         |                      |

## About the Revenue Collected per Product (Summary) (AS64R) Report

The purpose of this report is to summarize the revenue collected from the chat, stamp duty or turnover tax on agricultural product, aggregated up to the Tax Authority level.

The output of the report is sorted by tax centre name in alphabetical order and within a tax centre by the name of product type in alphabetical order.

The following example is given for stamp duty tax. The following table contains the differences of the report's output for each tax type.

| Selection Criteria         Tax Authonity:<br>Tax Centre:         Tax Type:<br>Product         STAMP DUTY<br>Product           Tox Centre:         Average         Number of Tappayers         Quarkty         Price         Revenue         Penalty         Total Revenue           MANARD         1         1000         1         2000         0.00           Bickeds         1         2000         1         2000         0.00           Contrinuer and Authority Station         1         60         5.00         250.00         0.00           Selection Criteria         1         4.000         1         4.000         0.00         1           Wanner         1         200         1         2000         0.00         1         2000         0.00           Verale         1         200         1         200         0.00         1         200         0.00         1           Wanner-House Bichtory         1         200         1         200         0.00         1         200         0.00         200         200         200         200         200         200         200         200         200         200         200         200         200         200         200         200                                                                                                    | SIGTAS AS64R<br>01-MAR-2010<br>10:57 AM          | Revenue C           | ollected per Pr | oduct (Su         | mmary)    | $\supset$ |        | PAGE 1 OF 1<br>MARGA |
|----------------------------------------------------------------------------------------------------|--------------------------------------------------|---------------------|-----------------|-------------------|-----------|-----------|--------|----------------------|
| Tax Authonity:<br>Tax Centre:         Tax Type:<br>Product<br>MW/RD         Tax Type:<br>Product<br>Tox         Tax Centre:<br>Product<br>MW/RD         ADDIS ABABA VAT           Product<br>MW/RD         Number of Tappyees         Quarkty<br>1000         Product<br>1000         Product<br>1000         < | Selection Criteria                               |                     |                 |                   |           |           |        |                      |
| Tax Centre:         Product<br>From:         To:           Tax Centre:         ADDIS ABABA VAT           Product         Number of Tapaques         Quarkly         Pate/No         Revenue         Penalty         Tatal Revenue           BORDS         1         1000         1         1000         600           OURTING'T AND ADDERDENT'S AND         1         200         1         2000         000           SECUREY TARD LARGERMENTS AND         1         60         5.00         250.00         0.00           SECUREY TOREDS         3         4.000         1         4000         0.00           WARRHOUSE BOND         3         200         1         322.00         0.00         322.0                                                                                                    | Tax Authority:                                   |                     | Та              | x Type: ST        | TAMP DUTY |           |        |                      |
| Tax Center:         ADDIS ABABA VAT           Product         Number of Tapagens         Quarkly         Rate(%)         Price         Revenue         Penalty         Total Revenue           BORDS         1         1000         1         2000         0.00           BORDS         1         2000         1         2000         0.00           Contract wab LandERNINTS AND<br>MERIONAUX INTEREDS         1         60         5.00         250.00         0.00           SECURITY DEEDS         3         4.000         1         2.00         0.00         0.00           WARRHOUSE BOND         3         200         1         2.00         0.00         2.00         0.00         2.00         0.00         2.00         0.00         2.00         0.00         2.00         0.00         2.00         0.00         2.00         0.00         2.00         0.00         2.00         0.00         2.00         0.00         2.00         0.00         2.00         0.00         2.00         0.00         2.00         0.00         2.00         0.00         2.00         0.00         2.00         0.00         2.00         0.00         2.00         0.00         2.00         0.00         2.00         0.00                                                                                                    | Tax Centre:                                      |                     |                 | Product:<br>From: |           | To:       |        |                      |
| Product         Number of Tapages         Quarkly         Pate(%)         File         Revenue         Peenity         Table Revenue           RVMO         1         1000         1         1000         600         000           BORDS         1         2000         1         2000         0.00         000           COURTINGT AND ADDERMENTS AND MEMORY INSERTOR         1         600         1         4000         0.00         0.00           SECURITY DEEDS         3         4.000         1         4000         0.00         0.00           WARRHOUSE BOND         3         200         1         200         0.00         0.00         0.00         0.00         0.00         0.00         0.00         0.00         0.00         0.00         0.00         0.00         0.00         0.00         0.00         0.00         0.00         0.00         0.00         0.00         0.00         0.00         0.00         0.00         0.00         0.00         0.00         0.00         0.00         0.00         0.00         0.00         0.00         0.00         0.00         0.00         0.00         0.00         0.00         0.00         0.00         0.00         0.00         0.00                                                                                                    | Tax Centre: ADDIS ABABA VAT                      |                     |                 |                   |           |           |        |                      |
| AWARD         1         1000         1         1000         000           BURGS         1         2000         1         2000         0.00           BURGS         1         200         1         2000         0.00           SECURITY DEEDS         1         40.00         0.00         0.00           WAREHOUSE BOND         1         40.00         0.00         0.00           WAREHOUSE BOND         1         200         1         200         0.00           WAREHOUSE BOND         1         200         1         200         0.00         202.00                                                                                                    | Product                                          | Number of Taxpayers | Quantity        | Rate(%)           | Price     | Revenue   | Penaty | Total Revenue        |
| EXAMP         1         2.000         1         20.00         0.00           CONTRACT AND AND<br>MERCHARY TREEDS         1         400         1         4000         0.00           SECURITY DEEDS         1         200         1         2.00         0.00           WAREHOUSE ECRD         1         200         1         2.00         0.00           WAREHOUSE ECRD         1         200         1         2.00         0.00                                                                                                    | AWARD                                            | 1                   | 1,000           | 1                 |           | 10.00     | 0.00   |                      |
| OCITRACT AND AND NEWTON AND         1         50         5.00         250.00         0.00           SECURTY DEEDS         1         4.000         1         40.00         0.00           WAREHOUSE BOND         1         2.00         0.00         1         2.00         0.00           WAREHOUSE BOND         1         2.00         0.00         3.22.00         0.00         3.22.00         0.00         3.22.00         0.00         3.22.00         0.00         3.22.00         0.00         3.22.00         0.00         3.22.00         0.00         3.22.00         0.00         3.22.00         0.00         3.22.00         0.00         3.22.00         0.00         3.22.00         0.00         3.22.00         0.00         3.22.00         0.00         3.22.00         0.00         3.22.00         0.00         3.22.00         0.00         3.22.00         0.00         3.22.00         0.00         3.22.00         0.00         3.22.00         0.00         3.22.00         0.00         3.22.00         0.00         3.22.00         0.00         3.22.00         0.00         3.22.00         0.00         3.22.00         0.00         3.22.00         0.00         3.22.00         0.00         3.22.00         0.00         0.00                                                                                                    | BONDS                                            | 1                   | 2,000           | 1                 |           | 20.00     | 0.00   |                      |
| SECURITY DEEDS 1 4,000 1 40,00 0,00<br>WAREHOUSE BOND 1 200 1 200 0,00 200<br>True: 202,00 0,00 200 200                                                                                                    | CONTRACT AND AGREEMENTS AND<br>MEMORANDA THEREOF | ,                   | 50              |                   | 5.00      | 250.00    | 0.00   |                      |
| WARBHOUSE BOND 1 20 1 2.00 0.00 222.0<br>Tread: 322.00 0.00 322.0                                                                                                    | SECURITY DEEDS                                   | 1                   | 4,000           | 1                 |           | 40.00     | 0.00   |                      |
| Tread: 322.00 0.00 322.0                                                                                                    | WAREHOUSE BOND                                   | 1                   | 200             | 1                 |           | 2.00      | 0.00   |                      |
|                                                                                                    |                                                  |                     |                 |                   |           |           |        |                      |

The following table contains a description of the items in the **Revenue Collected per Product (Summary)** (AS64R) report.

| Field                                        | Description                                                                                                    |
|----------------------------------------------|----------------------------------------------------------------------------------------------------|
| Selection Criteria section                   |                                                                                                    |
| Note: This section prints<br>Product (AS64RS | s the selection criteria that were captured in the <b>Revenue Collected per</b><br>S) submission screen.                                                                                                    |
| Report's layout                              |                                                                                                    |
| Tax Centre                                   | The tax centre that collected the stamp duty tax.                                                                                                    |
|                                              | <b>Note:</b> There is a section for each tax centre with stamp duty activity.                                                                                                    |
| Chat Type                                    | Prints the type of chat declared at the station. This field appears only if the report is executed for the chat tax.                                                                                                   |
| Export                                       | This field appears only if the report is executed for the chat tax.                                                                                                    |
|                                              | "Y" indicates that the destination of chat is for export. "N" indicates that the destination of chat is for local consumption.                                                                                         |
| Product                                      | The description of the type of product if the report is executed for stamp duty or turnover tax on agricultural product.                                                                                               |
| Number of<br>Taxpayers                       | The number of taxpayers who paid taxes for the displayed product (if the report is executed for stamp duty or turnover tax on agricultural product) or for the displayed chat type if the report is executed for chat. |
| Quantity                                     | The quantity traded for the chat type if the report is executed for chat tax or the quantity of stamps if the report is executed for stamp duty tax.                                                                   |
| Rate (%)                                     | The rate (as a percentage) that was charged for the specified product if the report is executed for stamp duty or turnover tax on agricultural product.                                                                |
|                                              | <b>Note:</b> In case of stamp duty, depending on the product type, either the rate or the unit cost will be printed.                                                                                                   |
| Price                                        | The unit cost in case for a product type that is charged per unit of product (chat type or stamp duty).                                                                                                    |
|                                              | <b>Note:</b> Depending on the product type, either the unit cost or the rate will be printed.                                                                                                    |
| Revenue                                      | The revenue (non-including penalties) collected for this particular type of product in case of stamp duty/turnover tax on agricultural product or for the chat type.                                                   |
| Penalty                                      | The amount of penalty (if applicable) paid for this particular type of product in case of stamp duty/turnover tax on agricultural product or for the chat type.                                                        |
| Total Revenue                                | The total revenue (including penalties) collected for this particular type of product in case of stamp duty/turnover tax on agricultural product or for the chat type.                                                 |
| Total                                        | The total revenue collected for all product types in case of stamp duty/turnover tax on agricultural product or the chat type for this tax centre and each displayed column.                                           |

## About the Revenue Collected per Product (Detailed) (AS64R) Report for Stamp Duty

The purpose of this report is to detail the revenue collected from the chat or stamp duty or turnover tax on agricultural product, summed by tax centre and by Tax Authority.

The following example is given for stamp duty tax. The following table contains the differences of the report's output for each tax type.

| SIGTAS AS64R1<br>01-MAR-2010<br>03:11 PM  |           |            | Revenu        | e Collected per Product (Detaile       | (be        |         | F       | AGE 1 OF 1<br>MARGA |
|-------------------------------------------|-----------|------------|---------------|----------------------------------------|------------|---------|---------|---------------------|
|                                           |           |            |               |                                        |            |         |         |                     |
| Selection Criteria                        |           |            |               |                                        |            |         |         |                     |
| Tax Authority: ETHIO<br>Tax Centre: ADDIS | MAN REVEN | IUS AND CU | STOMS AUTHO   | Tax Type: STAMP D<br>Product:<br>From: | UTY<br>To: |         |         |                     |
| Tax Centre: ADDIS ABABA V                 | т         |            |               |                                        |            |         |         |                     |
| Tax Cellue, ADDIS ABABA V                 | Time of   |            |               |                                        |            |         |         |                     |
| Beceipt No. Date of Beceipt               | Receipt   | TIN        | Taxpayer Name | Product                                | Quantity   | Revenue | Penalty | Total Revenue       |
| 13251200001 15-DEC-2009                   | 09:12     | 0252250540 |               | AWARD                                  | 1,000      | 10.00   | 0.00    | 322.00              |
|                                           |           |            |               | BONDS<br>SECURITY DEEDS                | 2,000      | 20.00   |         |                     |
|                                           |           |            |               | CONTRACT AND<br>AGREEMENTS AND         | 50         | 250.00  |         |                     |
|                                           |           |            |               | WAREHOUSE BOND                         | 200        | 2.00    |         |                     |
|                                           |           |            |               | Total ADDIS ABABA VAT:                 | 7,250      | 322.00  | 0.00    | 322.00              |
|                                           |           |            |               | TOTAL TAX AUTHORITY:                   | 7,250      | 322.00  | 0.00    | 322.00              |
|                                           |           |            |               |                                        |            |         |         |                     |
| ETHIOPLAN REVENUES AND CUSTOM             | AUTHORIT  | Y-ETHIOPLA |               |                                        |            |         |         |                     |

The following table contains a description of the items in the **Revenue Collected per Product (Detailed)** (AS64R) report.

| Field                                        | Description                                                                                          |
|----------------------------------------------|----------------------------------------------------------------------------------------------------|
|                                              | Description                                                                                          |
| Selection Criteria section                   |                                                                                                    |
| Note: This section prints<br>Product (AS64RS | the selection criteria that were captured in the <b>Revenue Collected per</b> (S) submission screen. |
| Report's layout                              |                                                                                                    |
| Note: The output of the table.               | report depends on the selected type of tax. The differences are included in the                      |
| Tax Authority                                | The name of the Tax Authority specified in the submission screen.                                    |
| Tax Centre                                   | The name of each tax centre for which revenues were collected within the Tax Authority.              |
| Receipt No.                                  | The number of the receipt corresponding to the transaction for the listed taxpayer and product type. |
| Date of Receipt                              | The date on which the payment for the respective transaction was registered.                         |
| Time of Receipt                              | The time at which the payment for the respective transaction was registered.                         |
| TIN                                          | Taxpayer's TIN, if any.                                                                              |

| Taxpayer Name         | Last name followed by the first name corresponding to the TIN in case of an individual or the commercial name of an enterprise.                                                                                                    |
|-----------------------|----------------------------------------------------------------------------------------------------|
|                       | If no TIN available, displays the last name followed by the first name that were captured in the <b>Payer Name</b> field of the <b>Create/Print One Immediate Assessment Notice</b> (AS76S) screen.                                                                                                    |
| Licence Plate No.     | Displays the licence plate of the vehicle transporting chat or an agricultural product. This field is not printed if the report is executed for stamp duty tax.                                                                                                    |
|                       | <b>Note:</b> The licence plate displays three concatenated fields that were captured in the screen <b>Create/Print One Immediate Assessment Notice</b> (AS76S), namely the vehicle code followed by the licence plate number and the regional code.                                                                                              |
| Chat Type             | Prints the type of chat declared at the station. This field appears only if the report is executed for the chat tax.                                                                                                    |
|                       | <b>Note:</b> Multiple chat types registered in screen <b>Create/Print One</b><br><b>Immediate Assessment Notice</b> (AS76S) for the same assessment<br>notice require separate lines on the report. In this case only the first<br>line displays the receipt number, date of receipt, time of receipt, TIN<br>if applicable and taxpayer's name. |
| Product               | The description of the type of product if the report is executed for stamp duty or turnover tax on agricultural product.                                                                                                    |
| Quantity              | The quantity of each type of product that is listed if the report is executed for stamp duty/turnover tax on agricultural product.                                                                                                    |
| Revenue               | The revenue (non-including penalties) collected for this particular type of product in case of stamp duty/turnover tax on agricultural product or for the chat type.                                                                                                    |
| Penalty               | The amount of penalty (if applicable) paid for this particular type of product in case of stamp duty/turnover tax on agricultural product or for the chat type.                                                                                                    |
| Total Revenue         | The total revenue (including penalties) collected for this particular type of product in case of stamp duty/turnover tax on agricultural product or for the chat type.                                                                                                    |
| Total Tax Centre Name | The total revenue collected for all product types in case of stamp duty/turnover tax on agricultural product or the chat type for this tax centre and each displayed column.                                                                                                    |
| Total Tax Authority   | The total revenue collected for all product types in case of stamp duty and turnover tax on agricultural product or the chat type for all tax centres for this Tax Authority.                                                                                                    |

## Index

#### Α

| arrears                                         |         |
|-------------------------------------------------|---------|
| distributing                                    | 16      |
| arrears distribution                            | 7       |
| about                                           | 16      |
| automatically distributing payments             | 10      |
| defined                                         | 5       |
| form                                            | 17      |
| Auto Generated Tax Transactions (CA71S)         |         |
| automatically distributing a payment among arre | ears 10 |

## С

| cancelling                                  |
|---------------------------------------------|
| payment vouchers                            |
| Capture a Tax Payment (CA71S)               |
| capturing a payment7                        |
| Capture/Cancel Payment Voucher (CA87S)      |
| cancelling a payment voucher 40             |
| capturing a payment voucher                 |
| capturing                                   |
| payment vouchers                            |
| payments7                                   |
| payments, defined5                          |
| cash balance                                |
| daily, creating report18                    |
| reports, about18                            |
| Cash by Legal Status (CA85R1)               |
| creating monthly cash revenue reports       |
| Cash by Legal Status/Tax Authority (CA85R4) |
| creating monthly cash revenue reports       |
| Cash by Revenue Code (CA85R2)               |
| creating monthly cash revenue reports       |
| Cash by Tax Authority (CA85R3)              |
| creating monthly cash revenue reports       |
| Cash by Tax Authority/Legal Status (CA85R5) |
| creating monthly cash revenue reports       |
| Cash by Tax Centre (CA85R6)                 |
| creating monthly cash revenue reports       |
| cash revenue                                |
| cashing                                     |
| about5                                      |

## D

| daily cash balance                        |    |
|-------------------------------------------|----|
| creating report                           | 18 |
| Daily Cash Balance (CA73RS)               |    |
| creating daily cash balance reports       | 19 |
| Daily Cash Balance by Taxpayer (CA731R)   |    |
| creating daily cash balance reports       | 18 |
| Daily Cash Balance by Transaction (CA73R) |    |
| creating daily cash balance reports       | 18 |
| Distribute Arrears (CA72RS)               |    |
| distributing arrears                      | 16 |
|                                           |    |

## I

interest

defined......5

## L

| List of Payment Vouchers (CA88R)                       |
|--------------------------------------------------------|
| creating a payment voucher report41                    |
| List of Payments and Reverse Payments Received         |
| Between Two Dates (CA801R)                             |
| creating a payment and reverse payment report14        |
| List Of Payments and Reverse Payments Received         |
| Between Two Dates (CA801RS0                            |
| creating a payment and reverse payment report14        |
| List of Payments Received Between Two Dates            |
| (CA80R)                                                |
| creating a list of payments received between two dates |
| report12                                               |
| List of Payments Received Between Two Dates            |
| (CA80RS)                                               |
| creating a list of payments received between two dates |
| report13                                               |
|                                                        |

## Μ

## P

| payment vouchers            |    |
|-----------------------------|----|
| about                       |    |
| cancelling                  | 40 |
| capturing                   |    |
| creating report             | 41 |
| payments                    |    |
| about                       | 7  |
| arrears distribution, about | 7  |
| capturing                   | 7  |
| capturing, defined          | 5  |
| creating report             | 14 |

| received between two dates, creating report  | 12 |
|----------------------------------------------|----|
| reversed, creating report                    | 14 |
| reversing                                    | 12 |
| reversing, about                             | 7  |
| penalties                                    |    |
| defined                                      | 5  |
| Print List of Payment Vouchers (CA88RS)      |    |
| creating a payment voucher report            |    |
| Print Taxes Collected Per Tax Type (CA74RS)  |    |
| creating a tax collected per tax type report |    |
|                                              |    |

## R

| revenue                                                |  |
|--------------------------------------------------------|--|
| by legal status, creating monthly report               |  |
| by legal status/tax authority, creating monthly report |  |
|                                                        |  |
| by revenue code, creating monthly report               |  |
| by tax authority, creating monthly report              |  |
| by tax authority/legal status, creating monthly report |  |
|                                                        |  |
| by tax centre, creating monthly report                 |  |
| monthly cash reports                                   |  |
| reports, about                                         |  |
| VAT, creating monthly report                           |  |
| Revenue Collected per Product (Detailed) (AS64R)       |  |
| Report                                                 |  |
| about                                                  |  |

| Revenue Collected per Product (Summary) (AS64R) |     |
|-------------------------------------------------|-----|
| Report                                          |     |
| about                                           | .59 |
| Reverse Payment (CA86S)                         |     |
| reversing a payment                             | .12 |
| reversing                                       |     |
| payments                                        | 7   |
|                                                 |     |

## Т

| tax                                                 |
|-----------------------------------------------------|
| collected per tax type, creating a monthly report33 |
| collected per tax type, creating a report           |
| defined                                             |
| Taxes Collected Per Tax Type (CA74R)                |
| creating a tax collected per tax type report        |
| taxpayer                                            |
| defined6                                            |
| TIN                                                 |
| defined6                                            |
|                                                     |

## V

| VAT monthly revenue |                      |
|---------------------|----------------------|
| creating report     |                      |
| vouchers            | See payment vouchers |